## Universidad Autónoma Metropolitana

Unidad Azcapotzalco

División de Ciencias Básicas e Ingeniería

Licenciatura en Ingeniería en Computación

Reporte de Proyecto Terminal

Virtualización de servidores de aplicaciones y optimización de servicios para el Consejo de Salubridad General

Modalidad: Estancia Profesional

Trimestre 2018 Primavera

Dafne Joana Ceja Linares 207200912 al207200912@alumnos.azc.uam.mx

#### Declaratoria.

Yo, José Ignacio Vega Luna, como asesor declaro que aprobé el contenido del presente Reporte de Proyecto de integración y doy mi autorización para su publicación en la Biblioteca Digital, así como en el Repositorio Institucional de UAM Azcapotzalco.

Firma.

Yo, Juan Manuel Saucedo Camacho, como coasesor y/o jefe directo declaro que aprobé el contenido del presente Reporte de Proyecto de integración y doy mi autorización para su publicación en la Biblioteca Digital, así como en el Repositorio Institucional de UAM Azcapotzalco.

Firma.

Yo, Dafne Joana Ceja Linares, doy mi autorización a la Coordinación de Servicios de Información de la Universidad Autónoma Metropolitana, Unidad Azcapotzalco, para publicar el presente documento en la Biblioteca Digital, así como en el repositorio Institucional de UAM Azcapotzalco.

Firma.

## Contenido

| Con  | tenido                 |                                                                                      | 3 |
|------|------------------------|--------------------------------------------------------------------------------------|---|
| 1.   | Objetivo               | General                                                                              | 4 |
| 2.   | Objetivo               | s Específicos                                                                        | 4 |
| 3.   | Justifica              | ción                                                                                 | 4 |
| 4.   | Introduc               | ción                                                                                 | 5 |
| 5.   | Marco te               | órico                                                                                | 6 |
|      | 5.1.1.                 | Historia de la Virtualización                                                        | 6 |
|      | 5.1.3.                 | Ventajas de implementar virtualización de servidores                                 | 6 |
|      | 5.1.4.                 | Desventajas de la virtualización de servidores                                       | 7 |
| 5.   | 2. Sof                 | tware para realizar la virtualización                                                | 7 |
|      | 5.2.1.                 | Virtualbox                                                                           | 7 |
| 5    | 3. Sist                | ema Operativo (SO) implementado                                                      | 7 |
|      | 5.3.1.                 | CentOS.                                                                              | 7 |
|      | 5.3.2 Sei              | vicios instalados                                                                    | 8 |
| 6.   | Descripc               | ión breve de la solución1                                                            | 0 |
| 7.   | Descripc               | ión técnica1                                                                         | 1 |
| 7.   | 1. Dis                 | eño e implementación de servidores virtuales de aplicaciones1                        | 1 |
|      | 7.1.1. Di              | seño de la Arquitectura de nuestros servidores1                                      | 1 |
|      | 7.1.2. Pr              | eparación del software que utilizaremos1                                             | 6 |
|      | 7.1.3.Vir              | tualización1                                                                         | 6 |
|      | 7.1.3Inst              | alación y configuración del SO1                                                      | 8 |
|      | Selecció               | n e instalación de las aplicaciones del servidor2                                    | 4 |
|      | 7.1.4. Ins             | stalación y configuración de Herramientas de desarrollo                              | 0 |
| 7.   | 2. Optimi              | ización de sus servicios para agilizar y minimizar el mantenimiento de estos         | 8 |
|      | 7.2.1. Cr              | eación de Shell Scripts para la evaluación de recursos                               | 8 |
|      | 7.2.1. Cr<br>virtuales | eación de Shell Scripts para monitorizar los servicios instalados en los servidores  | 2 |
| 8.Co | onclusion              | es                                                                                   | 6 |
| 9. A | péndice                |                                                                                      | 7 |
| 9.   | 1. Códig               | o Shell Script para evaluar recursos4                                                | 7 |
| 9.   | 2.Codigo               | Shell Script para monitorizar los servicios instalados en los servidores virtuales 4 | 9 |
| 10.E | Bibliograf             | ía5                                                                                  | 4 |

### Virtualización de servidores de aplicaciones y optimización de servicios para el Consejo de Salubridad General

### 1. Objetivo General

Diseñar e implementar servidores virtuales de aplicaciones y optimizar sus servicios para agilizar y minimizar el mantenimiento y uso de estos.

### 2. Objetivos Específicos

- Diseñar e implantar la arquitectura de tres servidores virtuales de aplicaciones.
- Caracterizar las funcionalidades de los servidores virtuales de aplicaciones.
- Optimizar el uso de recursos por servidores virtuales para evaluar su desempeño utilizando un shell script.
- Diseñar e implementar un mecanismo de monitorización de servicios instalados en los servidores.
- Establecer un plan de recuperación de un servidor web mediante respaldos periódicos y automáticos de información.

### 3. Justificación

El CSG siendo un órgano normativo consultivo requiere actualizar su infraestructura tecnológica para cumplir con el plan nacional de desarrollo, por esta razón se realizará el análisis, diseño, implantación y optimización de servidores virtuales. El CSG cuenta con el apoyo de la DGTI, la cual proporcionará direcciones IP homologadas y dominios para cada servidor virtual que se implante en la LAN (*Local Area Network*) del CSG.

En la actualización de infraestructura tecnológica se realizará la consolidación de 3 servidores virtuales de aplicación en un servidor físico para aumentar la eficiencia de los sistemas implantados actualmente. Estos servidores virtuales se usarán de la siguiente manera; el primero sustituirá al servidor web actual y alojará las aplicaciones de usuarios y página web del CSG. El segundo servidor virtual alojará aplicaciones de usuarios y una copia de la página web de producción. Actualmente el CSG suspende el servicio de su sitio web cada que se realizan cambios y actualizaciones en él, por esta razón, en el segundo servidor se realizarán los cambios y pruebas de su página web antes de la puesta en producción sin necesidad de suspender el servicio. El tercer servidor será implementado para ser el respaldo del servidor web de producción. Este servidor será utilizado como plan de contingencia para evitar la pérdida de información que se pueda dar al realizar cambios

en el servidor web principal. Los servidores se deben instalar con los requerimientos técnicos solicitados por la Dirección de Sistemas de Información del CSG.

Con el fin de brindar un mejor servicio se realizará la optimización de los servicios instalados en cada servidor para agilizar y minimizar la monitorización y mantenimiento de los servicios, lo cual se logrará por medio de la implementación de *Shell Scripts* en cada servidor.

### 4. Introducción

"El Consejo de Salubridad General (CSG) es un órgano colegiado que depende directamente del presidente de la República y tiene el carácter de autoridad sanitaria, con funciones normativas, consultivas y ejecutivas. Las disposiciones que emita serán de carácter general y obligatorias en el país, el CSG tiene la visión de avanzar en concordancia con el Plan Nacional de Desarrollo y consolidar su carácter de autoridad sanitaria, favoreciendo la integración y universalidad del sistema de salud, mediante sus funciones normativas, consultivas y ejecutivas" [1].

Actualmente la infraestructura de comunicaciones del CSG ya no satisface las necesidades crecientes de acceso y procesamiento de información de manera eficiente, debido a que sólo dispone de un servidor en el que se mantiene en línea su página web y 3 servidores virtuales que fueron asignados por la DGTI (Dirección General de Tecnologías de la Información) de la Secretaria de Salud, los cuales no se encuentran en funcionamiento por la falta de capacidad necesaria para el alojamiento de servicios requeridos por la Dirección de SI (Sistemas de Información) del CSG.

Dado lo anterior, el CSG implantará soluciones tecnológicas que apoyen el cumplimiento de los objetivos de su visión mediante el uso de una mejor infraestructura tecnológica centralizada. Usando las recientes tecnologías, se implementarán servidores virtuales que permitan contar con una plataforma de cómputo actualizada y un mecanismo de respaldo de su servidor web. Esta plataforma debe permitir realizar cambios y actualizaciones de aplicaciones antes de que éstas salgan a producción sin generar afectaciones a usuarios que se encuentren usando y accediendo al servidor de producción en línea.

En cada servidor a implantar se diseñarán y realizarán Shell scripts que permitan optimizar los servicios ofrecidos por la plataforma de cómputo del CSG.

### 5. Marco teórico

### 5.1. Virtualización:

"La virtualización es un término que se refiere a la abstracción de los recursos de de una computadora llamada Hypervisor o VMM (Virtual Machine Monitor) Crea una capa de la abstracción entre el hardware de la maquina física (host) y el sistema operativo de la máquina virtual (virtual machine, guest). El VMM maneja los recursos de las maquinas físicas subyacentes (designadas por el computador central) de una manera que el usuario pueda crear varias máquinas virtuales presentando a cada una de ellas una interfaz del hardware que sea compatible con el sistema operativo elegido"[2].

### 5.1.1. Historia de la Virtualización.

"La virtualización se introdujo por primera vez en la década de 1960 por IBM para impulsar la utilización de grandes sistemas (mainframe caros) dividiéndolos en máquinas virtuales separadas lógicas que podían ejecutar múltiples aplicaciones y procesos al mismo tiempo. En los años 1980 y 1990, este modelo de mainframe centralizado y compartido dio paso a un modelo distribuido (la computación cliente-servidor) en el cual muchos servidores independientes x86 de bajo costo eran capaces de ejecutar aplicaciones específicas.

La virtualización se desvaneció como centro de atención durante un tiempo, ahora es una de las últimas tendencias en la industria una vez más, ya que las organizaciones tienen por objeto aumentar la utilización, la flexibilidad y la rentabilidad de sus recursos informáticos. VMware, Citrix, Microsoft, IBM, Red Hat y muchos otros proveedores ofrecen soluciones de virtualización"[2].

### 5.1.2. Virtualización de servidores.

La Virtualización de servidores se trata de particionar un servidor físico en dos o más servidores virtuales los cuales pueden interactuar de forma independiente con otros dispositivos, aplicaciones y usuarios como si se tratara de un servidor físico independiente, así mismo cada máquina virtual puede ejecutar un diferente SO (Sistema Operativo) y múltiples aplicaciones al mismo tiempo utilizando un solo servidor físico, debido a que cada servidor virtual se encuentra aislado de los demás servidores virtuales, si alguno de estos llega a tener fallas, este no afectará el funcionamiento de los demás servidores virtuales.

### 5.1.3. Ventajas de implementar virtualización de servidores.

- Reducir costos de mantenimiento de hardware.
- Aumento de eficiencia de utilización de espacio dentro del SITE
- Ejecución de más de un SO como máquinas virtuales en un único servidor físico.
- Portabilidad de máquinas virtuales.
- Carga de trabajo más rápida
- Rendimiento mayor de las aplicaciones

- Mayor disponibilidad,
- Administración centralizada.
- Control de asignación de recursos para cada servidor virtual.

### 5.1.4. Desventajas de la virtualización de servidores.

- Menor rendimiento al del hardware del servidor físico ya que una máquina virtual corre en una capa intermedia de este.
- No podrás utilizar hardware que no esté soportado por el hipervisor de virtualización.

### 5.1.5 Servidor de aplicaciones.

Son llamados así aquellos servidores cuya función es proporcionar un entorno de ejecución para un programa de aplicación, este servidor es considerado como el componente de tiempo de ejecución principal en las configuraciones y donde una aplicación es ejecutada. El servidor de aplicaciones trabaja de la mano con el servidor web para brindar una respuesta dinámica y personalizada para cada solicitud de cliente.

### 5.2. Software para realizar la virtualización.

### 5.2.1. Virtualbox.

Es un software de código abierto para crear virtualizaciones en arquitecturas x86, AMD64 e Intel 64. Esta aplicación está desarrollada por Oracle Corporation, esta es una aplicación multiplataforma la cual puede ser instalada en diversos SO, como lo son Linux, Windows, MacOS y Solaris.

El SO en el que sea instalado VirtualBox será conocido como host (anfitrión), y será nombrado como guest (huesped) al SO que sea instalado en cada máquina virtual.

### 5.3. Sistema Operativo (SO) implementado.

### 5.3.1. CentOS.

"CentOS Linux es una distribución respaldada por la comunidad derivada de fuentes proporcionadas libremente al público por Red Hat para Red Hat Enterprise Linux (RHEL). Como tal, CentOS Linux pretende ser funcionalmente compatible con RHEL. El Proyecto CentOS principalmente cambia los paquetes para eliminar la marca y la obra de arte del proveedor en la etapa inicial. CentOS Linux no tiene costo y se puede redistribuir libremente. Cada versión de CentOS se mantiene durante 10 años (mediante actualizaciones de seguridad: la duración del intervalo de soporte por parte de Red Hat ha variado con el tiempo con respecto a las Fuentes liberadas). Se lanza una nueva versión de CentOS aproximadamente cada 2 años y cada versión de CentOS se actualiza periódicamente (aproximadamente cada 6 meses) para admitir hardware más nuevo. Esto da como resultado un entorno Linux seguro, de bajo mantenimiento, confiable, predecible y reproducible" [4].

### 5.3.2 Servicios instalados.

### JAVA (JDK)

JDK o Java Developmen Kit, como su nombre lo dice es un kit o conjunto de herramientas, documentación, utilidades y ejemplos para llevar a cabo el desarrollo de aplicaciones Java. Algunos de los componentes de JDK son:

- JRE o Interprete de tiempo de ejecución.
- Compilador
- Visualizador de Applets
- Depurador
- Generador de documentación

Para desarrollar una aplicación en Java debemos utilizar las herramientas que nos son proporcionadas por JDK en un determinado orden, el cual mostramos en la siguiente imagen.

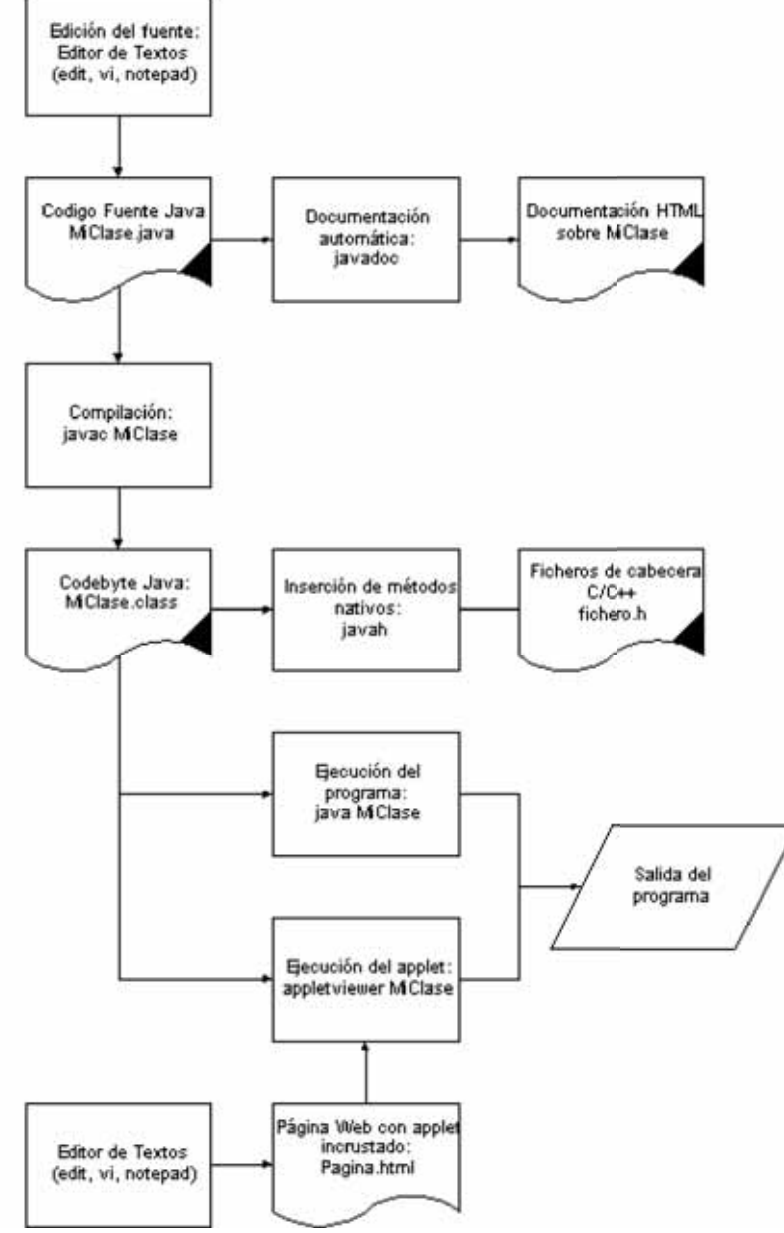

Utilización del JDK [5].

### MYSQL

MYSQL MySQL es un sistema de administración de bases de datos (*DBMS*) para bases de datos relacionales. Podemos decir que es una aplicación que nos permite gestionar archivos mejor conocidos como bases de datos.

MySQL fue creado en los lenguajes de programación C y C++ ,lo que hace que esta aplicación se puede adaptar a diferentes entornos de desarrollo.

Dentro de las cosas más destacables de MYSQL está open source de MySQL, la cual nos permite utilizarla de manera gratuita, y con total libertad para modificar y descargar su código fuente, es por esto que MySQL, una de las herramientas más utilizadas por los programadores.

### APACHE TOMCAT

El software Apache Tomcat es una implementación de código abierto de las tecnologías Java Servlet, JavaServer Pages, Java Expression Language y Java WebSocket. Las especificaciones Java Servlet, JavaServer Pages, Java Expression Language y Java WebSocket se desarrollan bajo Java Community Process.

El software Apache Tomcat se desarrolla en un entorno abierto y participativo y se publica bajo la versión 2 de Apache License. El proyecto Apache Tomcat pretende ser una colaboración de los mejores desarrolladores de todo el mundo.

El software Apache Tomcat potencia numerosas aplicaciones web de misión crítica a gran escala en una amplia gama de industrias y organizaciones. Algunos de estos usuarios y sus historias se enumeran en la página wiki de PoweredBy [9].

### 6. Descripción breve de la solución

Realizando el análisis de los servidores virtuales implantados por la DGTI, la Dirección de SI determinó que no cuentan con las especificaciones requeridas para poder ser utilizados, es por ello que se realizó la implantación de 3 servidores virtuales los cuales serán centralizados en un servidor físico, los servidores fueron virtualizados con la aplicación Virtual Box [8], con el fin de obtener compatibilidad y seguridad entre los servidores, estos se implementaron con SO CentOS 6.9 de 64 bits [9], los servidores virtuales se diseñaron con una memoria RAM de 32GB y un disco duro de 3TB el cual fue particionado como se muestra en la tabla 1.0.

|          | Partition Type     | System Type | Size   |
|----------|--------------------|-------------|--------|
| Boot     | Standard Partition | ext4        | 8 Gb   |
| /        | Physical Volumen   | ext4        | 80 Gb  |
| /usr     | Physical Volumen   | ext4        | 160 Gb |
| /tmp     | Physical Volumen   | ext4        | 40 Gb  |
| /var     | Physical Volumen   | ext4        | 40 Gb  |
| /var/lib | Physical Volumen   | ext4        | 80 Gb  |
| /var/www | Physical Volumen   | ext4        | 80 Gb  |
| /home    | Physical Volumen   | ext4        | 80 Gb  |
| /boot    | Physical Volumen   | ext4        | 8 Gb   |
| /backup  | Physical Volumen   | ext4        | 612 Gb |
| Swap     | Physical Volumen   | ext4        | 32 Gb  |

Tabla 1. Descripción breve de las particiones creadas.

La arquitectura que se implementó en los servidores fue una arquitectura basada en software libre con una configuración dividida en tres partes:

- 1. Parte física la cual contiene las particiones de volumen de grupo.
- 2. Parte lógica que contiene los volúmenes lógicos que están divididos en home, root, usr, swap, tmp, var, var\_lib, var\_www, var\_spool.
- 3. Parte de aplicación la cual estará dividida en manejador de base de datos, motor virtual, http, ambiente web y capa de presentación.

Al concluir con la implementación del diseño de la arquitectura, se realizó la instalación y configuración del Sistema Operativo CentOS 6.9 de 64 bits, estas se realizaron de forma manual.

Cuando se dio por terminado la instalación y configuración de SO, se inició la instalación y configuración de los servicios requeridos por la Dirección de Sistemas de Información del CSG: Java (JDK) [7], Mysql [8] y TomCat [9].

Para optimizar los servicios instalados en los 3 servidores virtuales y mejorar su administración, se realizó una evaluación en la cual se listaron los servicios que requieren ser monitoreados para contar con un mantenimiento más recurrente, esto se obtuvo al implementar tres shell scripts:

El primer shell script se encarga de obtener la información de los recursos en memoria que utiliza cada servicio instalado en el servidor y la partición en la que se encuentra cada servicio.

El segundo shell script permite al administrador verificar el estatus de todos los servicios instalados en el servidor, este script realizará el reinicio, arranque y paro de cada servicio ya sea por separado o en conjunto.

El tercer shell script realiza la recuperación de un servidor web mediante respaldos periódicos y automáticos, para evitar la pérdida de información en caso de contingencia.

### 7. Descripción técnica

El proyecto comenzó a partir del diseño de los servidores virtuales de aplicaciones, esto a partir de la determinación de características, parámetros y funcionalidades de los 3 servidores virtuales de aplicaciones. En seguida se muestra paso a paso el proceso para llegar a la implementación de los servidores.

# 7.1. Diseño e implementación de servidores virtuales de aplicaciones.

Para el diseño e implementación de los servidores se respetaron los siguientes pasos:

Paso 1

### 7.1.1. Diseño de la Arquitectura de nuestros servidores

Este diseño se realizó en base a los requerimientos y necesidades de la Dirección de Sistemas de Información del CSG.

Cada servidor tiene una arquitectura basada en software libre con una configuración que estará dividida en tres partes:

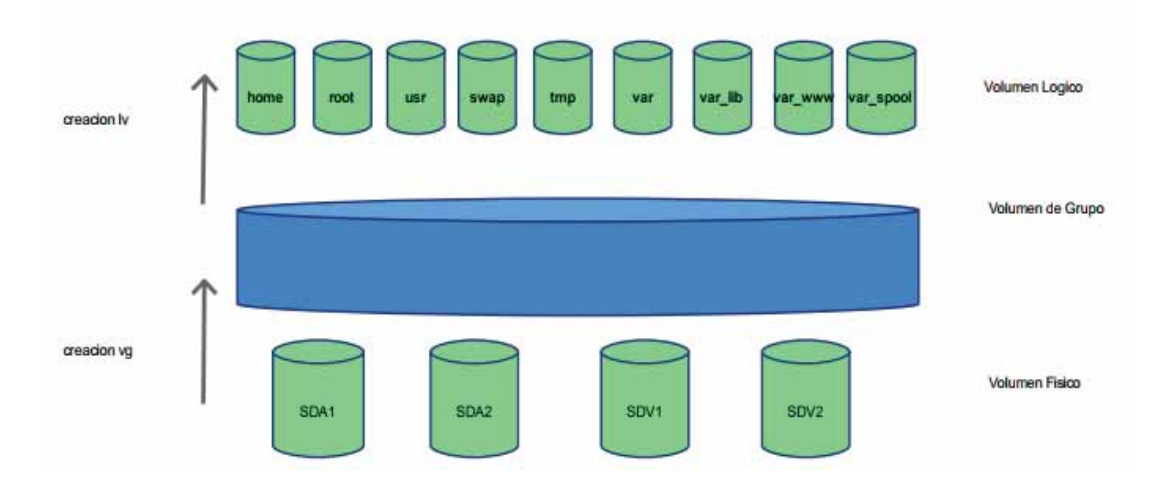

Imagen 1. Volúmenes lógicos y físicos

- 1. Parte física la cual contiene las particiones de volumen de grupo
- 2. Parte lógica que contiene los volúmenes lógicos que estarán divididos en:

/home: Almacena las carpetas personales de los usuarios. Cada directorio home de usuario contiene la configuración personalizada de las aplicaciones para ese usuario.

/root: Es la ubicación por defecto recomendada para directorio home de la cuenta de root.

/usr: Es una gran jerarquía dentro del sistema de archivos que contiene datos compartibles y de solo lectura.

/swap: Almacena la informaciónbcuando no hay suficiente memoria RAM para almacenar la información que su sistema está procesando.

/tmp: Esta carpeta debe estar disponible para los programas que requieren archivos temporales. Los programas no deben asumir que cualquier archivo o directorio en /tmp se preserven entre invocaciones del programa

/var: Es otra jerarquia que contiene archivos de datos variables. Esto incluye carpetar y archivos de spool, datos administrativos y de registro o archivos transitorios y temporales. La carpeta /var hace posible que /usr sea de solo lectura. Todo lo que una vez estuvo en /usr y que se puede modificar durante el funcionamiento del sistema debe ir a /var.

var\_lib: Contien la información variable del estado.

var www: Contiene los datos de HTTP.

var spool: Contiene datos de spool de aplicaciones [6].

 Parte de aplicación: la cual está dividida en: Manejador de base de datos Motor virtual Http Ambiente web Capa de presentación. Tomando en cuenta los puntos anteriores pasamos a crear nuestras arquitecturas basadas en volúmenes lógicos, volúmenes físicos y volúmenes de grupo.

| Mount Point | Partition          | System Type | Size  |
|-------------|--------------------|-------------|-------|
| /boot       | Standard Partition | ext4        | 4GB   |
| /           | Physical Volumen   | ext4        | 80GB  |
| /usr        | Physical Volumen   | ext4        | 160GB |
| /tmp        | Physical Volumen   | ext4        | 40GB  |
| /var        | Physical Volumen   | ext4        | 40GB  |
| /var/lib    | Physical Volumen   | ext4        | 80GB  |
| /var/www    | Physical Volumen   | ext4        | 80GB  |
| /home       | Physical Volumen   | ext4        | 80GB  |
| /backup     | Physical Volumen   | ext4        | 612GB |
| Swap        | Physical Volumen   | ext4        | 16GB  |
| /var/spool  | Physical Volumen   | ext4        | 32GB  |
|             |                    |             |       |

Tabla 2. Tipo de partición y tamaño asignado.

Volúmenes físicos asignados:

| Partición  | LVM                  | Name group   | Asignación de | Mount Point | Fyle System Type |
|------------|----------------------|--------------|---------------|-------------|------------------|
| /boot      | LVM Volumen          | -            | Sda1          | /boot       | ext4             |
| /usr       | LVM Volumen          | vg_usr       | Sda2          | /usr        | ext4             |
| /          | LVM Volumen          | vg_root      | Sda3          | /           | ext4             |
| Home       | LVM Volumen<br>Group | vg_home      | Sda4          | /home       | ext4             |
| /tmp       | LVM Volumen<br>Group | vg_tmp       | Sad5          | /tmp        | ext4             |
| /var       | LVM Volumen<br>Group | vg_var       | Sda6          | /var        | ext4             |
| /var/lib   | LVM Volumen<br>Group | vg_var_lib   | Sda7          | /var/lib    | ext4             |
| /var/www   | LVM Volumen<br>Group | vg_var_www   | Sda8          | /var/www    | ext4             |
| Swap       | LVM Volumen<br>Group | vg_swap      | Sda9          | -           | swap             |
| /var/spool | LVM Volumen<br>Group | vg_var_spool | Sda10         | /var/Spool  | ext4             |
| /backup    | LVM Volumen<br>Group | Vg_backup    | Sda11         | /backup     | ext4             |

Tabla 3. Asignación de volumen de grupo y de partición.

Los tamaños asignados a cada partición fueron creados a partir del esquema de particionamiento recomendado para sistemas x786, AMD64, e Intel64 con SO Red Hat citado en seguida:

• Una partición swap (de al menos 256 MB) — las particiones swap sirven para soportar la memoria virtual. En otras palabras, los datos se escriben en una partición swap cuando no hay suficiente memoria RAM para almacenar la información que su sistema está procesando.

En años anteriores, la cantidad recomendada de espacio swap aumentaba en forma lineal con la cantidad de RAM en el sistema. No obstante, debido a que la cantidad de memoria en sistemas modernos ha aumentado a cientos de GB, ahora se reconoce que la cantidad de espacio swap que el sistema necesita es una función de la carga de trabajo de la memoria que se ejecuta en ese sistema.

El espacio swap suele designarse durante la instalación, aunque puede ser difícil determinar la carga de memoria de un sistema en ese momento. Durante una instalación de kickstart, puede solicitar que la cantidad de espacio swap se establezca de forma automática.

Sin embargo, esta configuración no está calibrada para su sistema, por lo tanto, use la siguiente tabla si requiere una cantidad de espacio de swap más precisa.

| Cantidad de RAM en el sistema | Cantidad recomendada de espacio swap |
|-------------------------------|--------------------------------------|
| 4GB de RAM o menos            | Un mínimo de 2GB de espacio swap     |
| De 4GB a 16GB de RAM          | Un mínimo de 4GB de espacio swap     |
| De 16GB a 64GB de RAM         | Un mínimo de 8GB de espacio swap     |
| De 64GB a 256GB de RAM        | Un mínimo de 16GB de espacio swap    |
| De 256GB a 512GB de RAM       | Un mínimo de 32 GB de espacio swap   |

• Una partición /boot (250 MB)

La partición montada en /boot/ contiene el kernel del sistema operativo (el cual permite a su sistema arrancar Red Hat Enterprise Linux) junto con archivos utilizados durante el proceso de arranque. Para la mayoría de los usuarios, una partición de arranque de 250 MB es suficiente.

Aquí es importante saber que el gestor de arranque **GRUB** en Red Hat Enterprise Linux 6 soporta únicamente los sistemas de archivos ext2, ext3, y ext4. No puede utilizar ningún otro sistema de archivo para /boot, tales como Btrfs, XFS, o VFAT.

Una partición root (3.0 GB - 5.0 GB) Aquí es donde se localiza "/" (el directorio raíz). En esta configuración, todos los archivos (excepto aquellos almacenados en /boot) están en la partición raíz. Una partición de mínimo 3.0 GB le permite hacer una instalación mínima. Una partición de mínimo 5.0 GB le permite realizar una instalación completa, seleccionando todos los grupos de paquetes. Cabe destacar que La partición / (o raíz) es la cima de la estructura del directorio. El directorio /root es el directorio principal de la cuenta del usuario-administrador del sistema.

- Una partición home (al menos de 100 MB) Para almacenar datos de forma independiente de los datos del sistema, cree una partición dedicada dentro de un grupo de volumen para el directorio /home. Así podrá actualizar o reinstalar Red Hat Enterprise Linux sin borrar archivos de datos de los usuarios.
- Una partición para el directorio /var que guarda contenido para una cantidad de aplicaciones que incluyen al servidor web Apache. También se usa para almacenar los paquetes descargados para actualizaciones de forma temporal. Asegure que la partición que contiene al directorio /var tenga suficiente espacio para descargar las actualizaciones pendientes y aloje el resto de los otros contenidos.
- Una partición para El directorio /usr el cual guarda la mayoría del contenido del software en un sistema Red Hat Enterprise Linux. Para una instalación con el conjunto estándar de software, asigne al menos 4 GB de espacio. Si usted es un desarrollador de software o planea usar Red Hat Enterprise Linux para aprender y desarrollar sus habilidades en ese sentido, debe considerar al menos doblar ese tamaño.

Es importante tomar en cuenta que, si /usr está en un sistema de archivos independiente de /, el proceso de arranque se torna mucho más complejo debido a que /usr contiene componentes de arranque críticos. En algunas situaciones (como instalaciones sobre unidades (SCSI), el proceso podría no funcionar.

*En la siguiente tabla se muestra el tamaño mínimo de las particiones de nuestros directorios mencionados anteriormente [6].* 

| Directorio | Tamaño mínimo |
|------------|---------------|
| /          | 250 MB        |
| /usr       | 250 MB,       |
| /tmp       | 50 MB         |
| /var       | 384 MB        |
| /home      | 100 MB        |
| /boot      | 250 MB        |

En cada partición, el sistema de archivos ext4 fue elegido debido a que cuenta con un mayor soporte para archivos muy grandes, la asignación de espacio de disco es más rápida y eficiente, no limita el número de subdirectorios dentro de un directorio.

Al concluir el diseño de la arquitectura de nuestros servidores, se realizó la instalación y configuración del Sistema Operativo CentOS 6.9 de 64 bits:

### Paso 2

7.1.2. Preparación del software que utilizaremos.

- Configuraremos una USB como dispositivo primario de booteo la cual contendrá el iso del sistema operativo a instalar, en nuestro caso será CentOS 6.9 de 64 bits.
- Instalaremos la aplicación VirtualBox en nuestro host el cual tiene SO Windows 10.

### Paso 3 7.1.3.Virtualización.

Para llevar a cabo la virtualización abriremos la aplicación VirtualBox.

| 🙆 🤯 🤘<br>Iueva Configuración Desta | rtar Mostrar                                                                                                    | 😟 Detalles 🖉 Instantâneas      |
|------------------------------------|----------------------------------------------------------------------------------------------------|--------------------------------|
| SERVER DE APP 1                    | 📇 General                                                                                                    | 📕 Previsualización             |
| Corriendo                          | Nombre: SERVER DE<br>APP 1<br>Sistema operativo: Red Hat (64-<br>bit)                                                                                            | CentOSis (15                   |
|                                    | Sistema                                                                                                    |                                |
|                                    | Memoria base: 768 MB<br>Orden de arranque: Disquete,<br>Óptica, Disco<br>duro<br>Aceleración: VT-s/AMD-V,<br>Paginación<br>PAE/NX,<br>Paravirtualiz;<br>ción KVM |                                |
|                                    | 🗒 Pantalla                                                                                                    |                                |
|                                    | Memoria de vídeo: 12<br>Servidor de escritorio remoto: Inf<br>Captura de vídeo: Inf                                                                              | MB<br>habilitado<br>habilitado |
|                                    | Almacenamiento                                                                                                    |                                |
|                                    | Controlador: IDE                                                                                                    |                                |

Daremos **click** en la opción NUEVA y se nos abrirá una ventana en la que seleccionaremos Modo experto e indicaremos:

Nombre

Tipo, en el cual elegiremos Linux Versión, elegiremos RedHat (64 bits) Tamaño de memoria (RAM) 32 GB

| Nombre.                                                                                                    | SERVER DE APP 1                            |           |
|----------------------------------------------------------------------------------------------------|--------------------------------------------|-----------|
| Tipo:                                                                                                    | Linux                                      | ÷) 🔁      |
| Versión:                                                                                                    | Red Hat (64-bit)                           | •         |
| Tamano de                                                                                                    | memoria                                    |           |
|                                                                                                    | •                                          | 4259 🗘 MB |
| 4 MB                                                                                                    | 7                                          | 168 MB    |
| Disco duro                                                                                                    |                                            |           |
| O No ag                                                                                                    | regar un disco duro virtual                |           |
|                                                                                                    | un disco duro vistual abora                |           |
| Orear                                                                                                    | un disco duro virtual anora                |           |
| Image: Barressing Stream (Section 2013) (Section 2013) (Sectio | un archivo de disco duro virtual existente |           |

Al terminar de ingresar los datos que se nos piden, seleccionaremos "Crear un disco duro virtual ahora", y daremos **click** en Crear.

En seguida se abrirá una segunda ventana, en la que se nos permitirá ajustar el tamaño de archivo de disco duro, en cual será de 3TB, posteriormente seleccionaremos VDI (VirtialBox Disk Image) como tipo de archivo de disco duro para crear una nueva máquina virtual con un disco nuevo.

| SERVER DE APP 1                                 | II                                           |
|-------------------------------------------------|----------------------------------------------|
| amaño de archivo                                |                                              |
|                                                 | 0 8.00 GB                                    |
| 4.00 MB                                         | 2.00 TB                                      |
| ipo de archivo de disco duro                    | Almacenamiento en unidad de disco duro físic |
| <ul> <li>VDI (VirtualBox Disk Image)</li> </ul> | Reservado dinámicamente                      |
| <ul> <li>VMDK (Virtual Machine Disk)</li> </ul> | <ul> <li>Tamaño fijo</li> </ul>              |
| <ul> <li>VHD (Virtual Hard Disk)</li> </ul>     | Dividir en archivos de menos de 2 GB         |
| <ul> <li>HDD (Parallels Hard Disk)</li> </ul>   |                                              |
| <ul> <li>QED (QEMU enhanced disk)</li> </ul>    |                                              |
| O OCOW (OEMU Copy-On-Write)                     |                                              |

En almacenamiento en unidad de disco duro física seleccionaremos "reservado dinámicamente", y daremos **click** en crear.

Hasta este punto la máquina virtual ya ha sido creada, y está lista para iniciar la instalación y configuración del SO elegido.

| SERVER DE APP 1 | E General                                           |                                                                                                    | Previsualización |  |
|-----------------|-----------------------------------------------------|----------------------------------------------------------------------------------------------------|------------------|--|
|                 | Nombre:<br>Sistema operativo:                       | SERVER DE<br>APP 1<br>Red Hat (64-<br>bit)                                                                                      | SERVER DE APP 1  |  |
|                 | 🔝 Sistema                                           |                                                                                                    | JERVER DE AFF I  |  |
|                 | Memoria base:<br>Orden de arranque:<br>Aceleración: | 4259 MB<br>Disquete,<br>Optica, Disco<br>duro<br>VT-x/AMD-V,<br>Paginación<br>anidada,<br>PAE/NX,<br>Paravirtualiza<br>ción KVM |                  |  |

Paso 3

### 7.1.3Instalación y configuración del SO.

Ingresaremos a VirtualBox, seleccionaremos la máquina que creamos en el paso anterior y daremos **click** en INICIAR.

Automáticamente se abrirá una ventana la cual nos pedirá elegir el disco de inicio, ya elegido daremos **click** en iniciar.

| Am         | Seleccione un archivo de disco óptico virtual o una<br>unidad óptica física que contenga un disco desde el<br>que iniciar su nueva máquina virtual.<br>El disco debería ser adecuado para iniciar el sistema y                                                                                    |
|------------|----------------------------------------------------------------------------------------------------|
| ORACLE VIN | debería contener el sistema operativo que desea<br>instalar en la máquina virtual si quiere hacerlo ahora.<br>El disco será expulsado de la unidad virtual<br>automáticamente la próxima vez que apague la<br>máquina, puede hacer esto usted mismo si lo necesita<br>desde el menu Dispositivos. |
|            | CentOS-6.9-x86_64-bin-DVD1.iso (3.70 GB) 🛟 🗔                                                                                                    |
|            |                                                                                                    |

En seguida se nos mostrara una ventana, en la que elegiremos el tipo de instalación, en nuestro caso ya que realizaremos la configuración y preparación del disco duro presionaremos **Tab**, con esto el cursor se posicionara en la parte inferior de la pantalla, ahí agregaremos **"askmethod**" (para seleccionar el método de instalación) y presionaremos **Enter**, con esto iniciaremos la primera configuración del SO.

### Primera configuración.

En la primera configuración elegiremos:

- Idioma- Español o Ingles en su defecto.
- Tipo de teclado- la -latin1o el que corresponda a la distribución del teclado.
- Método de instalación- Local CD/DVD

Terminando la configuración inicial realizaremos la prueba para verificar que estén en buenas condiciones los CD's o DVD's de instalación, para evitar errores de instalación.

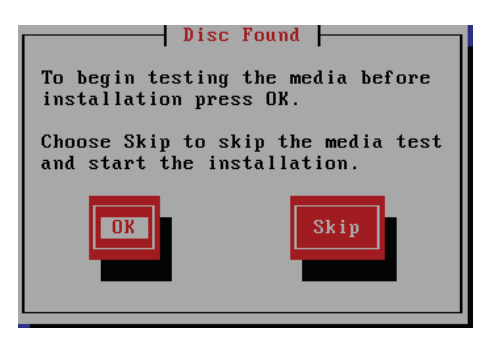

| Media Check            |
|------------------------|
| Checking "6.9 disc 1". |
| 30%                    |
|                        |
|                        |

Al termino del test daremos **click** en continúe, aquí nos aparecerá una pantalla azul con un menú en la parte superior, elegiremos el menú "Dispositivos" y en este seleccionaremos "Unidades óptimas" y daremos **click** en el .iso que estamos instalando, de esta manera reconectaremos el disco y emergerá una pantalla gris la que nos indicará que la reconexión esta lista, al término de esta daremos **click** en OK y seguiremos con la instalación del SO.

Al concluir la reconexión de nuestro CD ó DVD de instalación, se lanzará la pantalla inicial del SO, aquí indicaremos **NEXT** para iniciar con la configuración.

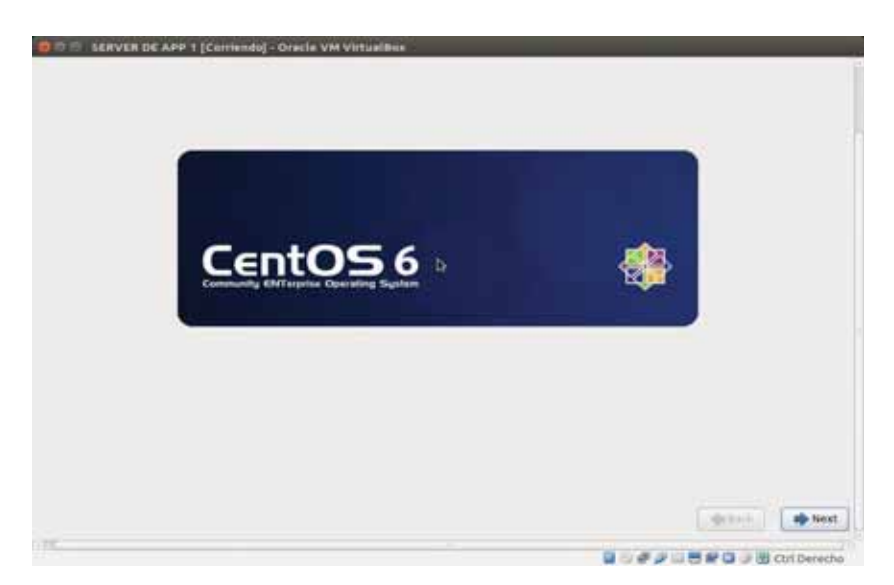

En la primera pantalla de configuración elegiremos el tipo de disco a utilizar, ya que se realizará todo manualmente elegiremos la opción "Basic Storage Device", debido a que la maquina es virtual nos aparecerá la siguiente pantalla, en esta elegiremos "No keep any data".

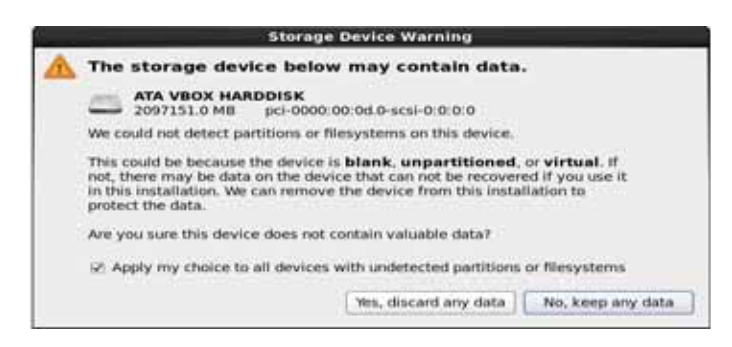

Ahora se nos pide proporcionar el "hostname" del servidor,

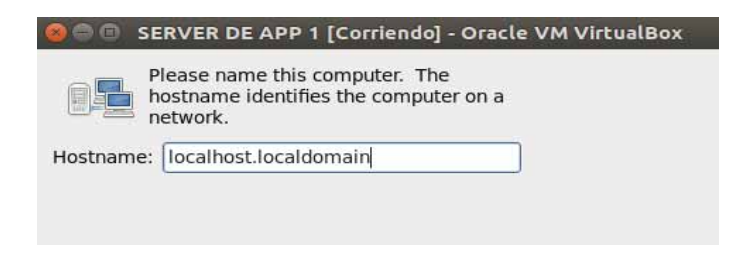

Ya ingresado configuraremos la Red, daremos **click** en Configure Network, en esta ventana elegiremos la interface de Ethernet System eth0 y el protocolo de internet version4 (IPV4), en Settings elegiremos Automatic (DHCP) para que le sea asignada una IP automáticamente.

Teniendo la configuración de la red pasaremos a la siguiente configuración, aquí indicaremos hora, ciudad y posteriormente se nos pedirá indicar la contraseña de root, al terminar de ingresar estos datos pasaremos a la configuración de las particiones.

| The root<br>the syste<br>user. | account is used for administering<br>em. Enter a password for the root |
|--------------------------------|------------------------------------------------------------------------|
| Root Password:                 | •••••                                                                  |
| Confirm:                       | •••••                                                                  |
| t                              |                                                                        |

### Configuración y asignación de particiones.

Para configurar las particiones elegiremos la opción Create custom layout, aquí sí el disco es IDE los discos emplean el archivo de dispositivo /dev/hda para el primer disco, /dev/hdb para el segundo, etc. Si el disco es SCSI (el cual es nuestro caso) el archivo de dispositivo es /dev/sda para el primer disco, /dev/sdb para el segundo, etc.

| а. | Replace Existing Linux System(s)<br>Removes only Linux partitions (created from a previous Linux installation). This does not remove othe<br>partitions you may have on your stanged device(s) (such as VMX or FAT32). |
|----|----------------------------------------------------------------------------------------------------|
|    | Tip: This option will remove data from the selected device(s). Make sure you have backups.                                                                                                    |
|    | Shrink Current System<br>Shrinks existing partitions to create free space for the default layout.                                                                                                    |
| M  | Use Free Space<br>Retains your current data and pertitions and uses only the unpartitioned space on the selected device<br>(s), assuming you have enough free space available.                                         |
| -  | Create Custom Layout                                                                                                    |

Al elegir crear un diseño personalizado realizaremos las particiones por medio de la creación y configuración de LVM.

Los LVM o Administradores de volúmenes lógicos representan las particiones en almacenamiento físico las cuales pueden agruparse en grupos de volumen. Cada uno de estos grupos de volumen puede dividirse en varios volúmenes lógicos, es por ello que los LVM funcionan como particiones, los cuales pueden abarcar más de un disco duro.

Es en este punto en el que crearemos nuestro sistema de archivos (Fyle system) con administradores de volúmenes lógicos, los cuales quedaran de acuerdo a la arquitectura diseñada en el punto 1, y la cual mostramos en las tablas 2 y 3 mostradas anteriormente.

Para crear el File system, iniciaremos creando la partición para nuestro directorio /boot, lo primero que haremos es dar **click** en "create", al hacerlo emergerá una pantalla en la que elegiremos el tipo de partición, la cual en este caso indicaremos como una partición estándar en la que se montara nuestro directorio, para ello en la pantalla que emergerá al crear la partición estándar ingresaremos:

Como punto de montaje a nuestro directorio /boot Como tipo de sistema de archivos ext4 y por ultimo Indicaremos tamaño fijo en la opción de tamaño adicional.

Ya ingresados los datos anteriores daremos **click** en **OK** y tendremos nuestra primera partición lista.

| ⇔ sda |         |                                   |             |
|-------|---------|-----------------------------------|-------------|
| Free  | 2097149 |                                   |             |
|       |         | Create Storage                    |             |
|       |         | Standard Partition                |             |
|       |         | Create Software PAID              | information |
|       |         | O NHD Device                      |             |
|       |         | Create LVM<br>C LVM Visiume Group | Information |
|       |         | C DVM Logical Volume              |             |
|       |         | O LVM Physical Volume             |             |
|       |         | Cancel                            | Create      |

|                                                              | Add Partition                                                |     |
|--------------------------------------------------------------|--------------------------------------------------------------|-----|
| Mount Point:                                                 | /boot                                                        | ¥   |
| File System Type:                                            | ext4                                                         | 0   |
| Allowable Drives:                                            | O   Drive   Size   Model<br>Sta 2097151 MB ATA VBOX HARDDISK |     |
| Size (MB):                                                   | 8192                                                         | 4   |
| Additional Size Op                                           | tions                                                        |     |
| <ul> <li>Fill all space u</li> <li>Fill to maximu</li> </ul> | p to (MB): 8192<br>m allowable size                          | ~ > |
| Force to be a p                                              | rimary partition                                             |     |
| Encrypt                                                      |                                                              | _   |
|                                                              | Cancel OK                                                    |     |

Para las particiones que restan crearemos volúmenes físicos, para ellos daremos **click** en "create" nuevamente y aquí elegiremos "LVM Physical Volume" como formato de partición.

Al dar **click** en crear, emergerá una pantalla mas en la que se nos permitirá elegir el formato y tamaño de cada partición.

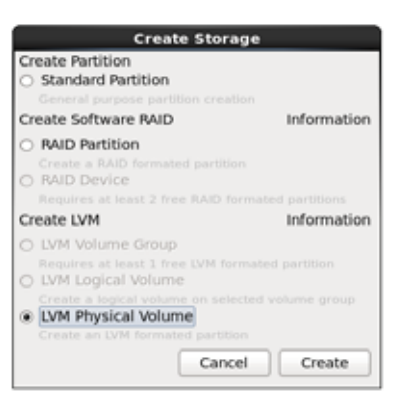

Al terminar de crear Nuestros "LVM Physical Volumen", el Fyle system deberá quedar como se muestra en la siguiente imagen.

|        | Device      | (MB)    | RAID/Volume | туре                  | Format |
|--------|-------------|---------|-------------|-----------------------|--------|
| ✓ Hard | Drives      |         |             |                       |        |
| ♥ 50   | ia meveni ' |         |             |                       |        |
|        | sda1        | 8190    | /boot       | ext4                  | ~      |
|        | sda2        | 626688  |             | physical volume (LVM) | ~      |
|        | sda3        | 163840  |             | physical volume (LVM) | 1      |
| v      | sda4        | 1298432 |             | Extended              |        |
|        | sda5        | 81920   |             | physical volume (LVM) | 1      |
|        | sda6        | 81920   |             | physical volume (LVM) | 1      |
|        | sda7        | 81920   |             | physical volume (LVM) | 1      |
|        | sdaB        | 81920   |             | physical volume (LVM) | 1      |
|        | sda9        | 40960   |             | physical volume (LVM) | 1      |
|        | sda10       | 40960   |             | physical volume (LVM) | 1      |
|        | sda11       | 32768   |             | physical volume (LVM) | 1      |
|        | sda12       | 16384   |             | physical volume (LVM) | 1      |
|        | Free        | 839671  |             |                       |        |

Ya creados los volúmenes físicos, crearemos los volúmenes de grupo, para ello seleccionaremos nuevamente "create" y aquí elegiremos "LVM Volume Group".

| j           | Create Storage                                                                                                    |
|-------------|----------------------------------------------------------------------------------------------------|
| X X X X X X | Create Partition Standard Partition General purpose partition creation Create Software RAID RAID Partition Create a RAID formated partition RAID Device Device Device                                                   |
| 1           | Create LVM Information                                                                                                    |
| 2<br>2      | EVM Volume Group Requires at least 1 free LVM formated partition     LVM Logical Volume Create a logical volume on selected volume group     LVM Physical Volume Create an LVM formated partition     Cancel     Create |

A cada "LVM Volumen Group" creado se le indicara: Nombre de volumen de grupo. Volumen físico a usar.

Al tener estos dos datos se dará **click** en la pestaña "Add" Y se le añadirá: Punto de montaje Tipo de sistema de archivos, y Nombre del volumen lógico

| Ma                                                                                        | ike LVM Volume Group                                                                                                    |                                         | Mal                                                                                                    | ke LVM Volume Group                                                                                                    |                       |
|-------------------------------------------------------------------------------------------|----------------------------------------------------------------------------------------------------|-----------------------------------------|----------------------------------------------------------------------------------------------------|----------------------------------------------------------------------------------------------------|-----------------------|
| Volume Group Name:                                                                        | vg_root                                                                                                    |                                         | Volume Group Name:                                                                                          | vg_root                                                                                                    |                       |
| Physical Extent:                                                                          | 4 MB                                                                                                    | 0                                       | Physical Extent:                                                                                            | 4 MB                                                                                                    | 0                     |
| Physical Volumes to Use:<br>Used Space:<br>Reserved Space:<br>Free Space:<br>Total Space: | <ul> <li>sda12</li> <li>16384.00 MB</li> <li>sda2</li> <li>626688.00 MB</li> <li>sda3</li> <li>163840.00 MB</li> <li>sda5</li> <li>81920.00 MB</li> <li>cda5</li> <li>81920.00 MB</li> <li>0.00 MB</li> <li>0.00 MB</li> <li>0.00 MB</li> <li>100.0 %)</li> <li>81916.00 MB</li> <li>(100.0 %)</li> </ul> | × = = = = = = = = = = = = = = = = = = = | Physical Volum<br>Mount Point:<br>Used Space:<br>Reserved Space<br>Free Space:<br>Total Space:<br>Size (MR) | sda12         16384.00 MB           cda2         63682.00 MB           ake Logical Volume            e:         ext4         0           Name:         LogVol00 |                       |
| Logical Volumes                                                                           | *                                                                                                    |                                         | Logical Volu                                                                                                | (Max size is 81916 MB)                                                                                                    |                       |
| Logical Volume Name   Mou                                                                 | nt Point   Size (MB)                                                                                                    | Add<br>Edit<br>Delete                   | Logical Volu                                                                                                | Cancel OK                                                                                                    | Add<br>Edit<br>Delete |
|                                                                                           | Cancel                                                                                                    | ок                                      |                                                                                                    | Cancel                                                                                                    | ОК                    |

En el caso de /swap seguiremos los pasos anteriores, a excepción del tipo de sistema de archivos, aquí seleccionaremos "**swap**".

|   |                               | Make                        | LVM  | Volume                                                                             | Group      |      |    |     |     |
|---|-------------------------------|-----------------------------|------|------------------------------------------------------------------------------------|------------|------|----|-----|-----|
|   | Volume Group                  | Name:                       | vg_s | wap                                                                                |            |      |    |     |     |
|   | Physical Extent               | t: [                        | 4 M  | 3                                                                                  |            |      |    |     | \$  |
|   |                               |                             | ₹ s  | da12                                                                               | 16384.0    | 0 MB |    |     | ^   |
| 1 | Physical Volum                | Make                        | e Lo | gical Vo                                                                           | olume      |      |    |     | Ξ   |
| ŝ |                               | Mount Point:                |      | <not ap<="" td=""><td>plicable&gt;</td><td></td><td>Y</td><td></td><td></td></not> | plicable>  |      | Y  |     |     |
|   | Used Space:                   | File System Type:           |      | swap                                                                               |            |      | 0  |     | ¥   |
|   | Reserved Space<br>Free Space: | Logical Volume Nar          | me:  | LogVol0                                                                            | 0          | Ĩ    |    |     |     |
|   | Total Space:                  | Size (MB):                  |      | 16380                                                                              |            |      |    |     |     |
|   | Logical volu                  | <ul> <li>Encrypt</li> </ul> |      | (Max size                                                                          | e is 16380 | MB)  |    | _   |     |
|   | Logical Volu                  |                             |      | Cano                                                                               | el         | ок   |    | A   | id  |
|   |                               |                             | -    |                                                                                    |            |      |    | Ed  | lit |
| 5 |                               |                             |      |                                                                                    |            |      |    | Del | ete |
|   |                               |                             |      |                                                                                    | (          | Cano | el | OK  | :   |

Terminando de asignar los volúmenes de grupo, hemos terminando de crear las particiones y el file system nos deberá quedar de la siguiente manera.

|          | Device           | (MB)   | RAID/Volume | Туре | Format       |
|----------|------------------|--------|-------------|------|--------------|
| Y L      | /M Volume Groups |        |             |      |              |
| v        | vg_backup        | 626684 |             |      |              |
|          | LogVolBackup00   | 626684 | /backup     | ext4 | $\checkmark$ |
|          | vg_home          | 81916  |             |      |              |
|          | LogVolHome00     | 81916  | /home       | ext4 | ~            |
| $\nabla$ | vg_root          | 81916  |             |      |              |
|          | LogVolRoot00     | 81916  | 1           | ext4 | ~            |
| v        | vg_swap 👆        | 16380  |             |      |              |
|          | LogVolSwap00     | 16380  |             | swap | $\checkmark$ |
| v        | vg_tmp           | 40956  |             |      |              |
|          | LogVolTmp00      | 40956  | /tmp        | ext4 |              |
| v        | vg_usr           | 163836 |             |      |              |
|          | LogVolUsr00      | 163836 | /usr        | ext4 | ~            |
| V        | vg_var           | 40956  |             |      |              |
|          | LogVolVar00      | 40956  | /var        | ext4 | ~            |
| v        | vg_var_lib       | 81916  |             |      |              |
|          | LogVolVarLib00   | 81916  | /var/lib    | ext4 | ~            |
| v        | vg_var_spool     | 32764  |             |      |              |
|          | LogVolVarSpool00 | 32764  | /var/spool  | ext4 | $\checkmark$ |
| v        | vg_var_www       | 81916  |             |      |              |
|          | LogVolVarWww00   | 81916  | /var/www    | ext4 | $\checkmark$ |
| • н      | ard Drives       |        |             |      |              |
|          | sda              |        |             |      |              |

Para pasar al siguiente paso solo necesitamos dar **click** en "NEXT", y nos llevara a elegir donde se instalara el gestor de arranque, se nos mostrara una lista de sistemas operativos, es nuestro caso solo contamos con un SO así que lo elegiremos para instalar el gestor de arranque de arranque.

| Install boot loader on /dev/sda.             | Change device     |   |                                                                                                    |
|----------------------------------------------|-------------------|---|----------------------------------------------------------------------------------------------------|
| Use a boot loader password                   | rige postwied     | * |                                                                                                    |
| ot loader operating system li                | st                |   |                                                                                                    |
| fault Label Device                           |                   |   | Add                                                                                                    |
|                                              |                   |   | Summing and Address of the Owner of States of States of |
| <ul> <li>Cent05.6 /dev/mapper/vg_</li> </ul> | root-LogVoiRoot00 |   | Edit                                                                                                    |

#### Selección e instalación de las aplicaciones del servidor

Terminando de crear las particiones y de elegir donde instalar el gestor de arranque, seleccionaremos el modo de instalación personalizada para elegir los paquetes que requieren ser instalados para el servidor de aplicaciones.

Aquí podemos ver que se cuenta con diferentes grupos de paquetes en los cuales elegiremos los que necesite nuestro servidor, cada grupo de paquetes cuenta con una lista en la que indica los nombres de los paquetes y la función de cada uno de estos.

El primer grupo de paquetes que nos aparecerá es Aplicaciones.

|                                                                                                    | C Emaca                     |
|----------------------------------------------------------------------------------------------------|-----------------------------|
| Base System<br>Databases<br>Desktops<br>Development<br>High Availability<br>Langunges<br>Load Balancer<br>Resilient Storage<br>Scalable Filesystem Support<br>Scalable Filesystem Support<br>System Management<br>Virtualization<br>Web Services | 2 ⊗ Graphics Creation Tools |
| The GNU limacs extensible, customusable, te                                                                                                    | et editor                   |

Elegimos todos los paquetes que necesitemos, estos al ser elegidos mostrara el número de paquetes asociados a este grupo y se habilitara la pestaña "Optional packages" al dar **click** sobre esta se mostrara una pantalla en la que se listaran los paquetes asociados que podemos instalar, ya elegidos estos cerramos la pantalla y repetimos el procedimiento con todos los grupos de paquetes que seleccionaremos.

|                                                                                       |                                                                                                    | G Emecs                                                                                                    |
|---------------------------------------------------------------------------------------|----------------------------------------------------------------------------------------------------|----------------------------------------------------------------------------------------------------|
| Base System<br>Databases<br>Desktops<br>Development<br>High Availability<br>Languages | •                                                                                                   | Internet Applications         Internet Browser         Internet Browser         It Office Suite and Productivity         It office Suite and Productivity                                                                                                    |
| Load Balancer                                                                         |                                                                                                    |                                                                                                    |
| Resilient Storage<br>Scalable Filesyste                                               | Some packages associate<br>to be installed but may pro<br>Please choose the package<br>installed.   | d with this group are not inputing<br>voide additional functionarity,<br>es which you would like to have                                                                                                    |
| Servers<br>System Manager<br>Virtualization<br>Web Services                           | <ul> <li>✓ ctags=stags-3.8-2.e</li> <li>Ø emecs-auctex-11.8</li> <li>Ø emecs-gnuplot-4.2</li> </ul> | Backed, 64 - Decelerant Chaps for emans top format     Solvelfencement. Environce McK mobiles for Emacls     6-2.elda.ce8.e64 - Environce Intellings for the grouptet main appli     clinics.ce8.e64 - Environce Intellings for the grouptet main appli     clinics.ce8.e64 - Environce Intellings for the grouptet main appli |
| 27000                                                                                 |                                                                                                    |                                                                                                    |
| The GMU Emil                                                                          | 0                                                                                                   |                                                                                                    |
|                                                                                       |                                                                                                    | Cost                                                                                                    |
|                                                                                       |                                                                                                    |                                                                                                    |
|                                                                                       |                                                                                                    | Optional packages selected: 0 of 4                                                                                                    |

Base System: Elegiremos todos los paquetes que creamos convenientes, tomando en cuenta que hay paquetes que no utilizaremos como Smart card Support, y seleccionarlos para ser instalados solo generaría desperdiciar memoria.

| Applications                                                                                                    | of R Backop Client.                                                                                                    |
|----------------------------------------------------------------------------------------------------|----------------------------------------------------------------------------------------------------|
| Applications<br>Databases<br>Desktaps<br>Desktopment<br>High Availability<br>Languages                                           | Base     Compatibility Ilbraries     Compatibility Ilbraries     Console internet tools     Se Debugging Tools     Dial-up Networking Support     Bry Directory Client |
| Languages<br>Load Balancer<br>Rosilient Storage<br>Scalable Filesystem Support<br>Servers<br>System Management<br>Virtualization | FColl Storage Client     Hardware monitoring utilities     Infiniband Support     Jave Platform     Lenge Systems Performance     Lenge VIIX compatibility             |
| Web Services                                                                                                    | Mainframe Access     Knetwork file system client     Networking Tools     Performance Tools     Performance Tools                                                      |

Databases: En esta pestaña elegiremos todos los paquetes ya que estas herramientas son indispensables y nos serán útiles.

| Applications                                                                 | 0 MySQL Database client |
|------------------------------------------------------------------------------|-------------------------|
| Base System<br>Desktops                                                      |                         |
| Development<br>High Availability<br>Languages                                |                         |
| toad Balancer<br>Resilient Storage<br>Scalable Filesystem Support<br>Servert |                         |
| System Management<br>Virtualization<br>Web Services                          |                         |
|                                                                              |                         |

Desktop: Al igual que en Databases elegiremos todos los paquetes.

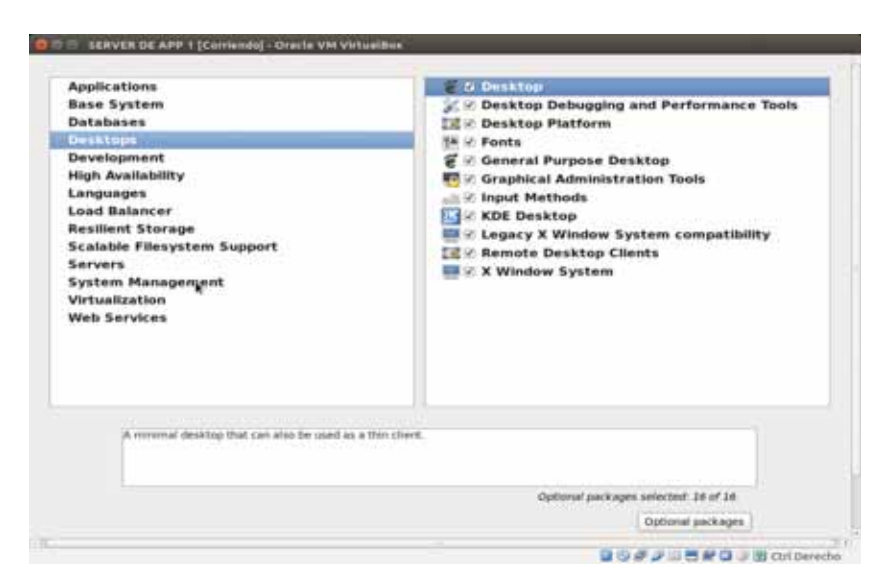

Development y High Avaliability: Repetimos el paso anterior seleccionando todos los paquetes.

| Applications<br>Base System<br>Databases<br>Desktops                                                                                                    | <ul> <li>Set Additional Development</li> <li>Set Desktop Platform Development</li> <li>Set Development tools</li> <li>Set Elipse</li> </ul> |
|----------------------------------------------------------------------------------------------------|----------------------------------------------------------------------------------------------------|
| Development<br>Unit Availability<br>Languages<br>Load Balancer<br>Resilient Storage<br>Scalable Filesystem Support<br>Bervers<br>System Management<br>Virtualization<br>Web Services | 🥧 🖓 Saryar Platform Davelepment                                                                                                    |
| Development teaders and blowies for dev                                                                                                    | etaping applications to non on the CantOS Linux Server Platform.                                                                            |
|                                                                                                    |                                                                                                    |

En la parte de Languages elegiremos los lenguajes que deseamos que soporte nuestro servidor, en este caso ya que viene por default Ingles, solo seleccionaremos los paquetes de Spanish Support.

En las secciones de Load Balancer, Resilient Storage y Scalable Filesystem Support elegiremos todos los paquetes disponibles.

En Servers elegiremos los servidores que instalaremos.

| Optional packages selected: 18 of 18 |
|--------------------------------------|
|                                      |

En System Management y Web service, seleccionaremos todos los paquetes ya que son paquetes indispensables para el funcionamiento del servidor, omitiremos Virtualización ya que no nos será útil.

| upplications<br>kase System<br>Databases<br>Development<br>High Availability<br>Languages<br>Load Balancer<br>Resilient Storage<br>Scalable Filesystem Support<br>Servers<br>System Management.<br>Virtualization<br>Web Services | Soft Messaging Client, Support<br>같은 SIMP Support<br>같은 System Management<br>같은 Web-Based Enterprise Management |
|----------------------------------------------------------------------------------------------------|----------------------------------------------------------------------------------------------------|
| Virtualization<br>Web Services<br>ANOP messaging client for systems mar                                                                                                    | Hermond                                                                                                    |
|                                                                                                    |                                                                                                    |
|                                                                                                    | Optional packages selected: # of #                                                                              |

Al terminar nuestra selección de paquetes procedemos su instalación, para ello solo requerimos hace **click** en "Next" de esta manera se revisa la dependencia de estos y se procederá a su instalación.

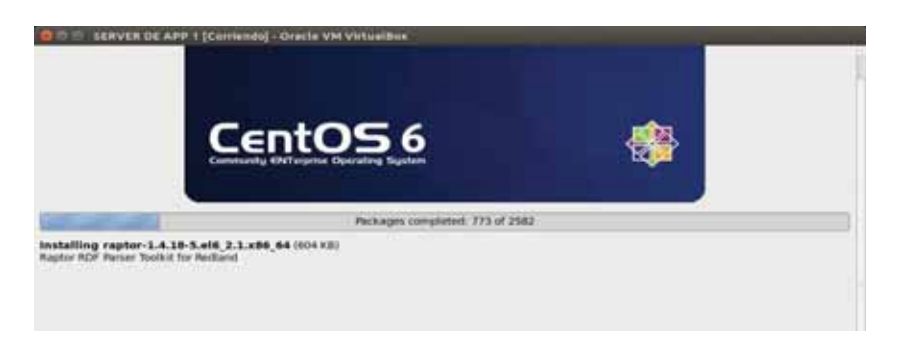

Al terminar la instalación de los paquetes que elegimos, se nos pedirá reiniciar la máquina. Daremos **click** en "reboot" y esperaremos a que el servidor virtual se reinicie.

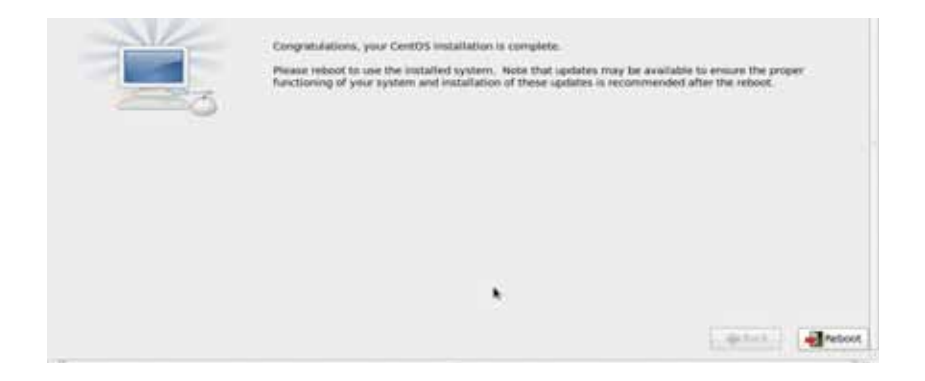

Al iniciar por primera vez el servidor nos dará la bienvenida y nos pedirá leer la licencia y aceptarlos términos para pasar a hacer configuraciones básicas como la creación de usuario, fijar la fecha y hora del sistema.

| + Create User<br>Date and Time | You must create a system. To create requested below.                                                            | a system seemaner, please provide the information                                       |  |  |  |
|--------------------------------|----------------------------------------------------------------------------------------------------|-----------------------------------------------------------------------------------------|--|--|--|
|                                | Usemame:                                                                                                    | Admes                                                                                   |  |  |  |
|                                | Full Name:                                                                                                    | Administrador                                                                           |  |  |  |
|                                | Password                                                                                                    | 00000                                                                                   |  |  |  |
|                                | Confirm Passworth                                                                                               |                                                                                         |  |  |  |
|                                | Pyrouneed to use network authentication, such as Karlieres ar NS.<br>please click the line Network Lage button. |                                                                                         |  |  |  |
|                                | Use Network Logr                                                                                                |                                                                                         |  |  |  |
|                                | If you need more co<br>directory, and/or UI                                                                     | introl when creating the user (specifying home<br>0), please click the Advanced Button. |  |  |  |
|                                | Alvarced                                                                                                    |                                                                                         |  |  |  |

En la última pestaña, que es "Kdump", se nos permitirá generar una imagen del Kernel, aquí damos **click** en finish y se nos enviara a la pantalla de inicio de nuestro SO, para accesar solo elegiremos el usuario que creamos e indicamos su contraseña.

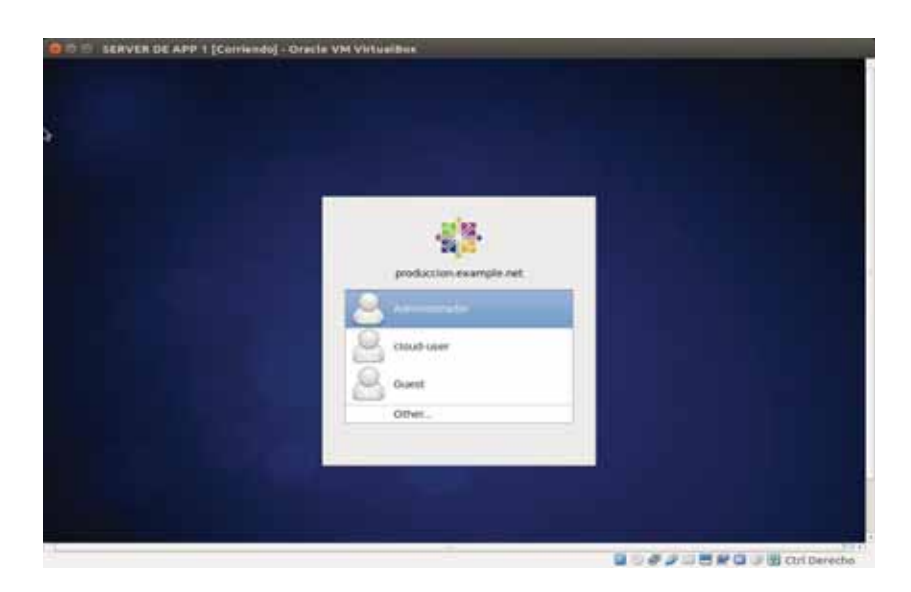

Al ingresar se nos mostrara el escritorio de nuestro servidor, abriremos una terminal para verificar lo que tiene instalado nuestro sistema, para ello ingresaremos como usiario root, y posteriormente utilizaremos el comando **ls** para que se nos muestre lo instalado hasta el momento.

| 10                                           | root@produccion:~                                                                                                    | - 0 > |
|----------------------------------------------|----------------------------------------------------------------------------------------------------|-------|
| File                                         | Edit View Search Terminal Help                                                                                                    |       |
| [Adm<br>[Adm<br>Pass<br>[roo<br>anac<br>[roo | in@produccion Desktop]S ls<br>in@produccion Desktop]\$ su -<br>word:<br>t@produccion -]# ls I<br>onda-ks.cfg install.log install.log.syslog<br>t@produccion +]# ∎ |       |

En la imagen anterior podemos ver que contamos con anaconda el cual es nuestro programa de instalación estándar.

A partir de aquí comenzaremos la instalación y configuración de las herramientas que utilizaremos para desarrollo.

### 7.1.4. Instalación y configuración de Herramientas de desarrollo

Tenemos diferentes formas para realizar la descarga e instalación de las herramientas, ya sea descargándolas desde la máquina virtual, o en caso de descargar las herramientas en otra máquina solo necesitaran cargarlas en un dispositivo USB y copiarlas a la máquina virtual, y proceder a la instalación por medio de una terminal.

### Instalación y configuración de JDK.

Como primer paso tendremos de ingresar a la página de Oracle y descargar la versión más reciente de java para Linux, aquí elegimos el paquete jdk-8u161ulinux-x64.rpm.

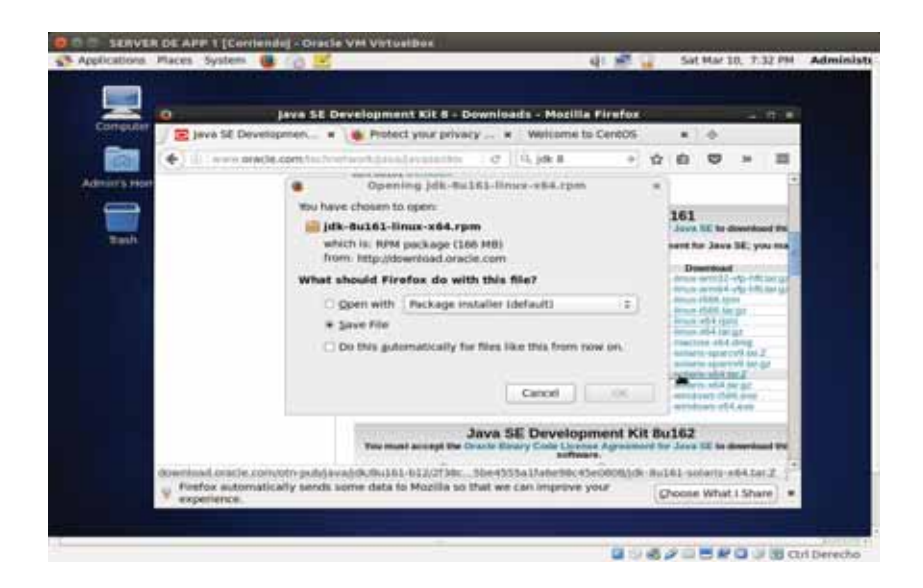

Ya teniendo JDK abrimos la terminal y verificamos el contenido de la carpeta, para ello utilizamos el comando **rpm -qa**|**grep jdk** 

| 6                                                                                                    | Admin@produccion:~/Desktop                                                                                                    | × |
|----------------------------------------------------------------------------------------------------|----------------------------------------------------------------------------------------------------|---|
| File Edit View                                                                                                    | Search Terminal Help                                                                                                    |   |
| [Admin@producci<br>java-1.8.0-open<br>java-1.8.0-open<br>java-1.8.0-open<br>java-1.8.0-open<br>java-1.8.0-open<br>java-1.8.0-open<br>java-1.8.0-open<br>java-1.6.0-open<br>java-1.6.0-open<br>java-1.6.0-open<br>java-1.6.8-open | on Desktop]\$ rpm -qa]grep jdk<br>jdk-devel-1.6.0.41-1.13.13.1.el6_8.x86_64<br>jdk-devel-1.8.0.121-1.b13.el6.x86_64<br>jdk-1.7.0.131-2.6.9.0.el6_8.x86_64<br>jdk-headless-1.8.0.121-1.b13.el6.x86_64<br>jdk-1.6.0.41-1.13.13.1.el6_8.x86_64<br>jdk-1.8.0.121-1.b13.el6.x86_64<br>jdk-devel-1.7.0.131-2.6.9.0.el6_8.x86_64<br>jdk-javadoc-1.6.0.41-1.13.13.1.el6_8.x86_64<br>el6.x86_64<br>on Desktop15 | 5 |

Ingresamos como súper usuario.

#### su –

Ingresamos al directorio Download en el que se encuentra el paquete jdk que descargamos, ya estando en esta carpeta ingresamos el comando ll para listar el contenido y sus parámetros.

```
[Admin@produccion Desktop]$ su -
Password:
[root@produccion ~]# cd ~Admin/Downloads/
[root@produccion Downloads]# ll
total 170076
-rw-rw-r-. 1 Admin Admin 174157387 Mar 10 19:37 jdk-8u161-linux-x64.rpm
[root@produccion Downloads]# ■
```

Instalamos jdk con el comando *rmp –ivh* 

|                               |                                                                             |                                                                                                    | root(                                                       | ≩produc             | cion:/ho                        | ome/Admin/Downloads                                                    | _ 0              | × |
|-------------------------------|-----------------------------------------------------------------------------|----------------------------------------------------------------------------------------------------|-------------------------------------------------------------|---------------------|---------------------------------|------------------------------------------------------------------------|------------------|---|
| File                          | Edit                                                                        | View                                                                                                | Search                                                      | Terminal            | Help                            |                                                                        |                  |   |
| [root<br>Prepa<br>1:<br>Unpac | <pre>product for ing jdkl.l king king too plu jav dep rt. js: cha loo</pre> | uccior<br>B<br>JAR fi<br>ols.ja<br>ugin.j<br>vaws.j<br>ploy.j<br>.jar<br>se.jar<br>arsets<br>caleda | iles<br>ar<br>jar<br>jar<br>jar<br>jar<br>jar<br>jar<br>jar | ads]# r<br>##<br>## | pm -ivh<br>########<br>######## | jdk-8u161-linux-x64.rpm<br><i>####################################</i> | [100%]<br>[100%] | • |

Verificamos su instalación y el contenido de /usr/java ingresando el comando **ll /usr/java** 

```
[root@produccion Downloads]# ll /usr/java
total 4
lrwxrwxrwx. 1 root root 16 Mar 10 20:06 default -> /usr/java/latest
drwxr-xr-x. 9 root root 4096 Mar 10 20:05 jdk1.8.0_161
lrwxrwxrwx. 1 root root 22 Mar 10 20:06 latest -> /usr/java/jdk1.8.0_161
[root@produccion Downloads]#
```

Para terminar con la instalación agregaremos la ruta /usr/java/jdk1.8.0\_161/bin a la variable PATH en el archivo /etc/profile

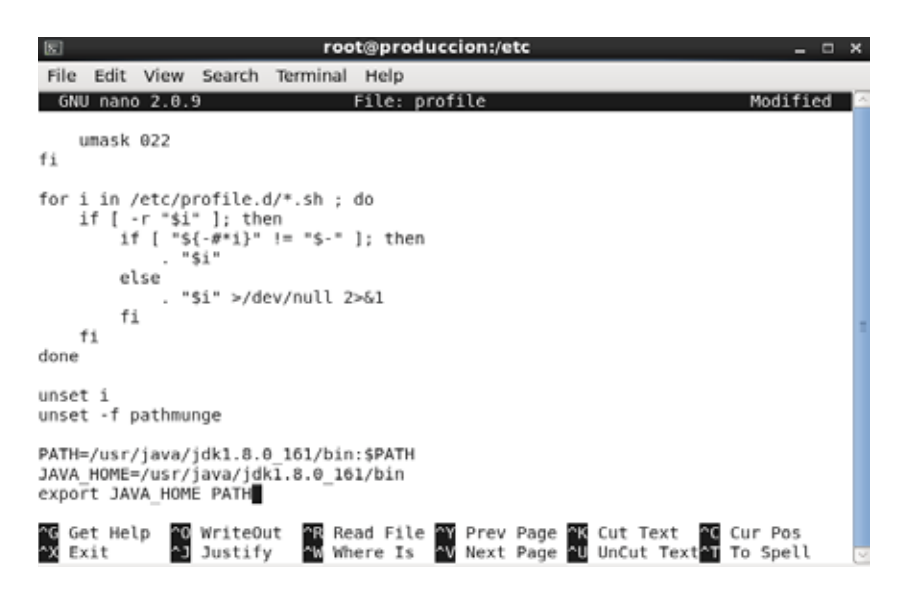

Guardamos los cambios y es en este momento que ya tenemos instalada la herramienta jdk, podemos verificar la versión instalada con el comando **java -version**.

Instalación y configuración de MySQL.

Llegando a este punto recordaremos que MySQL ya está instalado ya que fue uno de los paquetes que se eligieron en la configuración del sistema, revisaremos la versión con la que ya se cuenta y .

| E Admin@produccion:~/Desktop |                                         |                                |                                            |                 |                    |           | . 0        | 3     | x      |    |    |   |
|------------------------------|-----------------------------------------|--------------------------------|--------------------------------------------|-----------------|--------------------|-----------|------------|-------|--------|----|----|---|
| File                         | Edit View                               | Search                         | Terminal                                   | Help            |                    |           |            |       |        |    |    |   |
| [Admi<br>mysql<br>1<br>[Admi | n@produccio<br>Ver 14.14<br>n@produccio | on Deskt<br>Distri<br>on Deskt | top]\$ mys<br>ib 5.1.73<br>top]\$ <b> </b> | qlve<br>, for i | ersion<br>redhat-` | linux-gnu | ı (x86_64) | using | readli | ne | 5. | 2 |

En la imagen anterior observamos que tenemos instalado MySQL 5.1, por lo que necesitaremos actualizarlo para que se pueda realizar más adelante la instalación de herramientas de desarrollo y se tenga compatibilidad.

Para iniciar la actualización abriremos una terminal e ingresaremos como súper usuario su -

, descargaremos e instalaremos el repositorio de MySQL Yum, el cual proporciona paquetes RPM para poder instalar la versión más reciente del servidor MySQL. Ingresaremos en la línea de comandos

yum localinstall https://deb.mysql.com/get/mysql57-community-release-el6-11.noarch.rpm

| S root@produccion:~                                                     | _ 0 1        | × |
|-------------------------------------------------------------------------|--------------|---|
| File Edit View Search Terminal Help                                     |              |   |
| [root@produccion ~]# yum localinstall https://dev.mysql.com/get/mysql5  | 7-community- | ^ |
| release-el6-11.noarch.rpm                                               |              |   |
| Loaded plugins: aliases, changelog, fastestmirror, kabi, ovl, presto,   | refresh-     |   |
| : packagekit, security, tmprepo, verify, versionlock                    |              |   |
| Loading support for CentOS kernel ABI                                   |              |   |
| Setting up Local Package Process                                        |              |   |
| mysql57-community-release-el6-11.noarch.rpm 25 kB                       | 00:00        |   |
| Examining /var/tmp/yum-root-EhmLSB/mysql57-community-release-el6-11.nos | arch.rpm: my | 1 |
| sql57-community-release-el6-11.noarch                                   |              |   |
| Marking /var/tmp/yum-root-EhmLSB/mysql57-community-release-el6-11.noar  | ch.rpm to be | : |
| installed                                                               |              | = |
| Loading mirror speeds from cached hostfile                              |              |   |
| * base: mirror.cenac.ipn.mx                                             |              |   |
| * epel: mirror.prgmr.com                                                |              |   |
| * extras: mirrors.sonic.net                                             |              |   |
| * updates: mirror.scalabledns.com                                       |              |   |
| Resolving Dependencies                                                  |              |   |
| > Running transaction check                                             |              |   |
| > Package mysql57-community-release.noarch 0:el6-11 will be install     | ed           |   |
| > Finished Dependency Resolution                                        |              |   |
| Dependencies Resolved                                                   |              |   |

Ya contando con el repositorio Yum instalaremos MySQL 5.7 la cual es la versión más reciente. Ingresaremos **yum install mysql-community-server** en nuestra línea de comandos

Complete! [root@produccion ~]# yum install mysql-community-server Loaded plugins: aliases, changelog, fastestmirror, kabi, ovl, presto, refresh-: packagekit, security, tmprepo, verify, versionlock

Al instalar MySQL 5.7, también se verifican, reemplazan e instalaran más paquetes como se muestra en la siguiente imagen.

| 181                                                                                                  | rootieprod                                                                                                    | uccion:~                                                                                                    | ×                                                                  |
|----------------------------------------------------------------------------------------------------|----------------------------------------------------------------------------------------------------|----------------------------------------------------------------------------------------------------|--------------------------------------------------------------------|
| File Edit V                                                                                          | iew Search Terminal Help                                                                                                    |                                                                                                    |                                                                    |
| Verifying<br>Verifying<br>Verifying<br>Verifying<br>Verifying<br>Verifying<br>Verifying<br>Verifying | <pre>: mysql-community-test-5.7,<br/>mysql-community-test-5.7,<br/>mysql-community-libs-comp<br/>: mysql-bench-5.1.73-8.el6<br/>: mysql-connector-odbc-5.1.<br/>: mysql-connector-odbc-5.1.<br/>: mysql-devel-5.1.73-8.el6<br/>: mysql-test-5.1.73-8.el6 8<br/>: mysql-5.1.73-8.el6 8.x86<br/>: mysql-1.1bs-5.1.73-8.el6 8</pre> | 21-1.el6.x86_64<br>at-5.7.21-1.el6.x86_64<br>8.x86_64<br>.8.x86_64<br>57:1147-7.el6.x86_64<br>8.x86_64<br>4.x86_64<br>64<br>.x86_64 | 8/16<br>9/16<br>11/16<br>12/16<br>13/16<br>14/16<br>15/16<br>16/16 |
| Installed:<br>mysql-com<br>mysql-com<br>mysql-com<br>mysql-com<br>mysql-com<br>mysql-com             | nunity-client.x86 64 0:5.7.21<br>nunity-devel.x86 64 0:5.7.21-<br>nunity-libs.x86 64 0:5.7.21-<br>nunity-libs-compat.x86 64 0:5<br>nunity-server.x86 64 0:5.7.21-<br>nunity-test.x86 64 0:5.7.21-                                                                                                    | -1.el6<br>1.el6<br>.el6<br>.7.21-1.el6<br>-1.el6<br>.el6                                                                            |                                                                    |
| Dependency 1<br>mysql-com                                                                            | Installed:<br>nunity-common.x86_64 0:5.7.21                                                                                                    | -1.el6 perl-JSON.noarch 0:                                                                                                    | 2.15-5.el6                                                         |
| Dependency t<br>mysql-conr                                                                           | /pdated:<br>iector-odbc.x86_64 0:5.3.10-1                                                                                                    | .el6                                                                                                    |                                                                    |
| Replaced:<br>mysql.x86<br>mysql-deve<br>mysql-serv<br>Complete!<br>Troot@produc                      | 64 0:5.1.73-8.el6_8<br>el.x86_64 0:5.1.73-8.el6_8<br>yer.x86_64 0:5.1.73-8.el6_8                                                                                                    | mysql-bench.x86_64 0:5.1.7<br>mysql-libs.x86_64 0:5.1.73<br>mysql-test.x86_64 0:5.1.73                                              | 73-8.el6 8<br>8-8.el6 8<br>8-8.el6 8                               |

Ahora levantaremos el servicio de MySQL, y empezaremos por inicializar la base de datos MySQL, para ello ingresaremos al directorio /etc., al archivo init.d e indicaremos start. Ya inicializada la base de datos verificaremos el estatus.

```
Complete!

[root@produccion ~]# /etc/init.d/mysqld start

Initializing MySQL database: [ 0K ]

/usr/bin/mysqld_safe: line 517: cd: /root: Not a directory

Starting mysqld: [ 0K ]

[root@produccion ~]# service mysqld status

mysqld (pid 8106) is running...

[root@produccion ~]# service mysqld stop

Stopping mysqld: [ 0K ]

[root@produccion ~]# service mysqld start

Starting mysqld: [ 0K ]
```

En versiones anteriores de MySQL al inicializar la base de datos nos mostraba la contraseña establecida para el usuario root de MySQL y nos pedía hacer la configuración con el script mysql\_secure\_instalation.

En este nuestro caso no nos mostró la contraseña de root así que haremos la recuperación. Iniciaremos apagando nuestro servicio con:

### service mysqld stop

Posteriormente iniciaremos de modo abierto con **-skip-grant-tables**, para que el servidor no use privilegios y nos permita tener acceso a todas las bases de datos y a todos los usuarios de las bases de datos, para proteger un poco a nuestro servidor ingresaremos el comando **--skip-networking** para que trabaje únicamente de forma local.

Tomando en cuenta lo anterior ingresaremos:

mysqld\_safe - -skip-grant-tables - -skip-networking &

Ahora ingresaremos como usuario root sin que se nos pida ingresar contraseña. **mysql -u root** 

Ya estando como root ingresaremos a la base de datos MySQL, y asignaremos la nueva contraseña.

use mysql;

update user set authentication\_srtring=password('newpassword') where user='root'; exit

Ya establecida nuestra nueva contraseña realizaremos la configuración de MySQL, para ello ingresaremos al directorio /**user/bin**, ya estando en /bin buscaremos el script **mysql\_secure\_installation** y lo modificaremos.

```
[root@produccion bin]# mysql_secure_installation
Securing the MySQL server deployment.
Enter password for user root:
The existing password for the user account root has expired. Please set a new passwor
d.
New password:
```

Antes de permitirnos modificar se nos pedirá ingresar la contraseña de nuestro usuario root de MySQL, y posteriormente nos indicara contraseña expirada, así que ingresaremos una nueva, ya teniéndola, nos dejará avanzar a la modificación de mysql\_secure\_installation, aquí se nos desplegará un listado de preguntas a los que indicaremos Y, y con esto terminaremos la configuración de MySQL.

```
New password:
Re-enter new password:
The 'validate_password' plugin is installed on the server.
The subsequent steps will run with the existing configuration
of the plugin.
Using existing password for root.
Estimated strength of the password: 25
Change the password for root ? ((Press y|Y for Yes, any other key for No) :
Remove test database and access to it? (Press y|Y for Yes, any other key for No) : y

    Dropping test database...

Success.
 - Removing privileges on test database...
Success.
Reloading the privilege tables will ensure that all changes 
made so far will take effect immediately.
Reload privilege tables now? (Press y|Y for Yes, any other key for No) : y
Success.
All done!
```

### Instalación y Configuración del servidor HTTP

Realizaremos la instalación y configuración del Software de código abierto Apache Tomcat, este software es confiable, puede aumentar la eficacia de numerosas aplicaciones web de misión crítica a gran escala.

Iniciamos descargando el software ingresando a la página oficial de Apache Tomcat, seleccionaremos Archivos y descargaremos el paquete: apache -tomcat-9.0.0.M26-deployer.tar.gz

| $\leftarrow \rightarrow C \oplus$                              | 0                                                                                                    |
|----------------------------------------------------------------|----------------------------------------------------------------------------------------------------|
| O Más visitados @ Ge                                           | ting Started 🔒 Log in to EavyChair f 💐 3.15.5. Esquema de p 🔅 Cómo actualizer MyS                                                                                                    |
| Les .                                                          |                                                                                                    |
| South. 60                                                      | Tomcat 9 Software Downloads                                                                                                    |
| Apache Tomcat                                                  | Welcome to the Apache Torncat <sup>®</sup> 9.x software download page. This page provides download links for obtaining the latest version of Torncat 9.0.x software, as well as links to the archives of older releases.                                                                                                    |
| Maron Plught                                                   | Quick Navigation                                                                                                    |
| TomcatCon<br>Transing Manchester                               | KEYS   BOLD   Browns   Acchieva                                                                                                    |
| Download<br>Whith version?<br>Turnul 9<br>Turnul 8<br>Turnul 7 | Release Integrity You must verify the integrity of the downloaded files. We provide OpenPGP signatures for every release file. This signature should be matched against the KLYS file which contains the OpenPGP keys of Tomcat's Release Managers. We also provide 584-1 and 584-512 checksums for every release file. After you download the file, you should calculate a checksum for your download, and make sure it is the same as ours. |
| Torniat Connectors<br>Torniat Native                           | Mirrors                                                                                                    |
| Tagilto<br>Archives                                            | You are currently using http://www-eu.apache.org/dist/. If you encounter a problem with this mirror, please select another mirror, if all mirrors are falling, there are boxiup mirrors (at the end of the mirror) int) that should be available.                                                                                                    |
| Documentation<br>Toricat 10<br>Toricat 8.5                     | Dther mirrors: http://www.eu.apache.org/dist/ v Change                                                                                                    |
| Torncat B.D                                                    | 906                                                                                                    |
| Torroat Native                                                 | Rease see the README file for packaging information. It explains what every distribution contains.                                                                                                    |
| Whi<br>Migrature Goode                                         | Binary Distributions                                                                                                    |
| Presentations                                                  | Core:                                                                                                    |

Verificaremos que ya contamos con el paquete de apache tomcat 9. para ello ingresaremos como súper usuario y posteriormente ingresaremos al directorio que lo contiene, así que ingresaremos a la carpeta de descargas la cual está localizada en Admin, para ellos escribiremos:

#### cd ~Admin/Downloads

Ya estando en Downloads listaremos los archivos contenidos ingresando el comando II

|                         |                            |                      |                    | root(              | ⊜produ  | ccion | :/h | ome/A | dmin _                       |    | × |
|-------------------------|----------------------------|----------------------|--------------------|--------------------|---------|-------|-----|-------|------------------------------|----|---|
| File                    | Edit                       | View                 | Search             | Termi              | nal Hel | р     |     |       |                              |    |   |
| [root<br>[root<br>tota] | t@prod<br>t@prod<br>l 1725 | uccio<br>uccio<br>44 | n ∼]# c<br>n Downl | :d ~Adm<br>.oads]# | in/Down | load  | s/  |       |                              |    | - |
| - rw- r                 | w-r                        | . 1 A                | dmin Ad            | imin               | 2525859 | Mar   | 16  | 23:03 | apache-tomcat-9.0.0.M26-depl | oy | e |
| - rw- r                 | - gz<br>nv - r             | . 1 A                | dmin Ad            | imin 17            | 4157387 | Mar   | 10  | 19:37 | jdk-8u161-linux-x64.rpm      |    |   |

Ya teniendo el paquete de apacche tomcat 9, desempacaremos el archivo, para ello nos posicionaremos en /home/Admin y ya estando en Admin utilizaremos el comando **tar -xzvf** ingresaremos la carpeta que contiene nuestro paquete y enseguida el nombre del paquete.

Para verificar que se ha desempacado ingresaremos el comando **ll** para listar los archivos contenidos en el directorio.

| 🗉 root@produccion:/home/Admin _ 🗆 🗙                                                                                                    |
|----------------------------------------------------------------------------------------------------|
| File Edit View Search Terminal Help                                                                                                    |
| <pre>[root@produccion Downloads]# cd /home/Admin/<br/>[root@produccion Admin]# tar -xzvf Downloads/apache-tomcat-9.0.0.M26-deployer.ta<br/>r gz</pre> |
| apache-tomcat-9.0.0.M26-deployer/LICENSE                                                                                                    |
| apache-tomcat-9.0.0.M26-deployer/RELEASE-NOTES                                                                                                    |
| apache-tomcat-9.0.0.M26-deployer/images/                                                                                                    |
| apache-tomcat-9.0.0.M26-deployer/build.xml                                                                                                    |
| apache-tomcat-9.0.0.M26-deployer/deployer-howto.html                                                                                                  |
| apache-tomcat-9.0.0.M26-deployer/images/docs-stylesheet.css                                                                                           |
| apache-tomcat-9.0.0.M26-deployer/images/tomcat.png                                                                                                    |
| apache-tomcat-9.0.0.M26-deployer/lib/catalina-deployer.jar                                                                                            |
| apache-tomcat-9.0.0.M26-deployer/lib/el-api.jar                                                                                                    |
| apache-tomcat-9.0.0.M26-deployer/lib/jasper-jar                                                                                                    |
| apache-tomcat-9.0.0.M26-deployer/lib/jaspic-api.jar                                                                                                   |
| apache-tomcat-9.0.0.M26-deployer/lib/servlet-api.jar                                                                                                  |
| apache-tomcat-9.0.0.M26-deployer/lib/tomcat-coyote.jar                                                                                                |
| apache-tomcat-9.0.0.M26-deployer/lib/tomcat-juli.jar                                                                                                  |

En este punto podemos observar que ya fue desempaquetado Apache Tomcat y podemos pasar a realizar su instalación.

| [root@produc<br>total 36 | c   | ion Adr | nin]# 1 | ll   |     |    |       |                                  |
|--------------------------|-----|---------|---------|------|-----|----|-------|----------------------------------|
| drwxr-xr-x.              | 4   | root    | root    | 4096 | Mar | 16 | 23:11 | apache-tomcat-9.0.0.M26-deployer |
| drwxr-xr-x.              | 2   | Admin   | Admin   | 4096 | Mar | 10 | 01:58 | Desktop                          |
| drwxr-xr-x.              | 2   | Admin   | Admin   | 4096 | Mar | 10 | 01:58 | Documents                        |
| drwxr-xr-x.              | 2   | Admin   | Admin   | 4096 | Mar | 16 | 23:03 | Downloads                        |
| drwxr-xr-x.              | 2   | Admin   | Admin   | 4096 | Mar | 10 | 01:58 | Music                            |
| drwxr-xr-x.              | 2   | Admin   | Admin   | 4096 | Mar | 10 | 01:58 | Pictures                         |
| drwxr-xr-x.              | 2   | Admin   | Admin   | 4096 | Mar | 10 | 01:58 | Public                           |
| drwxr-xr-x.              | 2   | Admin   | Admin   | 4096 | Mar | 10 | 01:58 | Templates                        |
| drwxr-xr-x.              | 2   | Admin   | Admin   | 4096 | Mar | 10 | 01:58 | Videos                           |
| [root@produc             | cci | ion Adr | nin]#   |      |     |    |       |                                  |

Ya instalado Apache Tomcat usaremos el comando **chkconfig** para verificar y realizar la actualización de la información de nivel de ejecución pata los servicios del sistema, al concluir esto pasaremos a inicializar nuestro servicio con el comando **start**.

| ☑ root@produccion:~                                                                 | - | × |
|-------------------------------------------------------------------------------------|---|---|
| File Edit View Search Terminal Help                                                 |   |   |
| [root@produccion ~]# chkconfig httpd on<br>[root@produccion ~]# service httpd start |   | f |
| Starting httpd:<br>[root@produccion ~]# service httpd status                        |   |   |
| httpd (pid 5296) is running<br>[root@produccion ~1# ■                               |   |   |
|                                                                                     |   |   |

Ya que hemos inicializado Apache Tomcat, verificaremos cual es el puerto que se ha asignado y estado en que se encuentra, así como la IP que se ha asignado a nuestro localhost.

```
[root@produccion ~]# nmap localhost
Starting Nmap 5.51 ( http://nmap.org ) at 2018-03-19 00:12 CST
Nmap scan report for localhost (127.0.0.1)
Host is up (0.000036s latency).
Other addresses for localhost (not scanned): 127.0.0.1
Not shown: 993 closed ports
PORT STATE SERVICE
22/tcp open ssh
25/tcp open smtp
80/tcp open http
111/tcp open ntcp
111/tcp open https
631/tcp open https
8443/tcp open https-alt
```

Teniendo la información anterior abriremos nuestro navegador e ingresaremos la IP asignada a nuestro localhost, para seguir con las configuraciones de Apache Tomcat. Aquí es necesario contar con el dominio que será asignado a nuestro servidor, de no ser así no se podrá realizar la configuración final.

| 127.0.0.1                                                                                                    |                                                                                                    | C Q. Smith                                                                                                    | \$                         | -                                  |                                                                                                    | 4                       | * | - |  |  |  |
|----------------------------------------------------------------------------------------------------|----------------------------------------------------------------------------------------------------|----------------------------------------------------------------------------------------------------|----------------------------|------------------------------------|----------------------------------------------------------------------------------------------------|-------------------------|---|---|--|--|--|
|                                                                                                    | Apache 2                                                                                                    | Test Page<br>CentOS                                                                                                    |                            |                                    |                                                                                                    |                         |   |   |  |  |  |
| This page is used to test the<br>this page it means that the Ap                                                                                                    | sroper operation of the Apac<br>sache HTTP server installed                                                                                    | he HTTP server after it has been<br>at this site is working properly.                                                                                              | installed. I               | f you                              | can                                                                                                    | read                    |   |   |  |  |  |
| If you are a member of t                                                                                                    | he general public:                                                                                                    | If you are the website a                                                                                                    | administr                  | ator                               | i.                                                                                                    |                         |   |   |  |  |  |
| The fact that you are seeing t<br>the website you just visited is                                                                                                    | his page indicates that<br>either experiencing                                                                                                 | You may now add content to the directory concises<br>(was). Note that until you do so, people visiting your<br>website will see this page and not your content. To |                            |                                    |                                                                                                    |                         |   |   |  |  |  |
| problems or is undergoing rou                                                                                                    | tine maintenance.                                                                                                    | wensite nur see rus halle ut                                                                                                    | in our your                | 10000                              | prevent this page from ever being used, follow the<br>instructions in the file recomposition diverses over. |                         |   |   |  |  |  |
| problems or is undergoing rou<br>if you would like to let the adm                                                                                                    | tine maintenance,<br>ninistrators of this<br>o this name instead of                                                                            | prevent this page from ever<br>instructions in the file record                                                                                                    | being used                 | folic                              | law She                                                                                                    | e<br>4.                 |   |   |  |  |  |
| problems or is undergoing rou<br>If you would like to let the adm<br>website know that you've see<br>the page you expected, you s<br>in general, mail sent to the na<br>directed to the website's down<br>appropriate person. | time maintenance,<br>ministrators of this<br>in this page instead of<br>hould send them e-mail,<br>ime "webmaster" and<br>ain should reach the | You are free to use the image<br>centors in the file return<br>You are free to use the image<br>Centors Linux powered HTTP<br>Apache and Centors                   | es below or<br>servers. Th | , folic<br>etter<br>s Apa<br>lanks | che a                                                                                                    | e<br>r,<br>ind<br>ising |   |   |  |  |  |

En este caso no se pudo concluir la configuración por la falta del Dominio, ya que el tramite requiere de un tiempo mayor al tiempo estipulado para la conclusión de la estancia profesional.

| 2             |                                                                                                    |          |             |           |
|---------------|----------------------------------------------------------------------------------------------------|----------|-------------|-----------|
| 2             |                                                                                                    |          |             |           |
| -             |                                                                                                    |          |             |           |
|               |                                                                                                    |          |             |           |
|               |                                                                                                    |          |             |           |
| · · · preside |                                                                                                    |          |             |           |
|               |                                                                                                    |          |             |           |
|               |                                                                                                    |          |             |           |
|               | (and a second second se | Canada ( | - reporting | (angunda) |

7.2. Optimización de sus servicios para agilizar y minimizar el mantenimiento de estos.

Es este bloque creamos shell scripts para realizar la optimización de los servicios de cada servidor creado, de esta manera agilizamos y minimizamos el mantenimiento de estos.

### 7.2.1. Creación de Shell Scripts para la evaluación de recursos.

El primer shell script nos servirá para realizar la evaluación del desempeño de los servidores, así como los recursos usados por cada servidor.

Iniciaremos creando el shell script abriendo la terminal e ingresando a la carpeta de nuestro usuario Administrador, ya estando en ella ingresaremos el comando **nano script1.sh** 

- nano nos indica el editor en el que será creado este script.
- Script1 será el nombre de nuestro Script
- .sh nos indica el tipo de archivo que estamos creando.

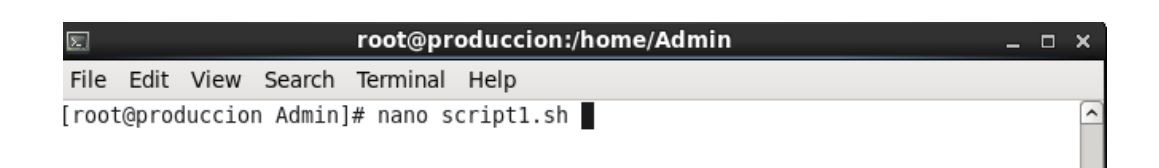

Ya estando en el editor de texto iniciaremos nuestro shell script creando un menú.

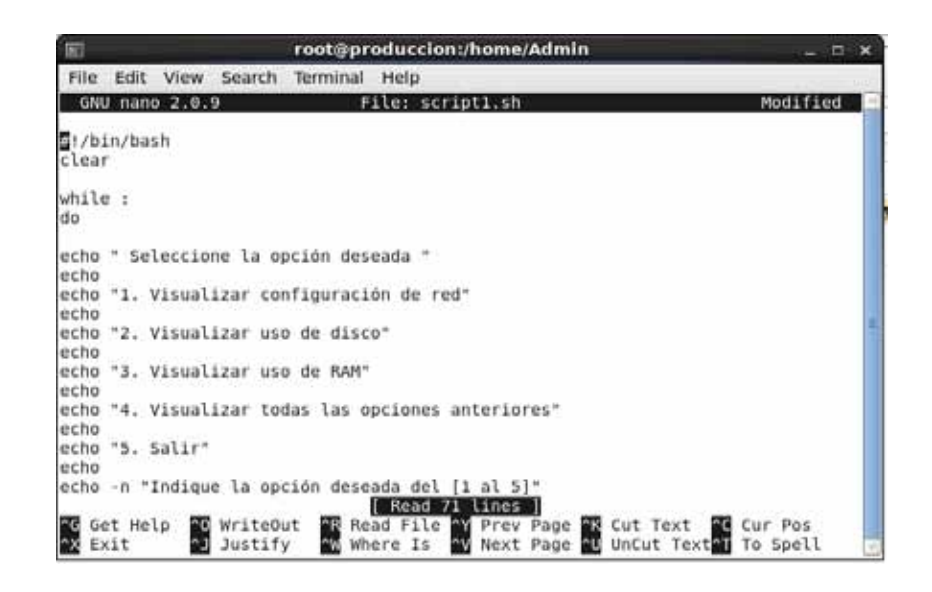

El comando echo nos ayudara a mostrar las opciones de nuestro menú.

Al terminar el menú lo guardaremos y ahora le asignaremos los permisos de lectura, escritura y ejecución, para ellos ingresaremos el siguiente comando

**chmod 755** el cual dará permisos al propietario del fichero para leer, escribir y ejecutar el archivo, y a los demás usuarios solo les permitirá leer y ejecutar el archivo.

| (E)                |          |          | root@produccion:/home/Admin                   | - 0 > |
|--------------------|----------|----------|-----------------------------------------------|-------|
| File E             | lit View | Search   | Terminal Help                                 |       |
| [root@p<br>[root@p | roduccio | on Admin | ₩ nano script1.sh<br># chmod 775 script1.sh ∎ |       |

Ahora ingresaremos nuevamente a nuestro archivo para seguir construyendo nuestro Script, para ello ingresamos nuevamente el comando **nano** y el nombre del Script e ingresamos el contenido de cada opción, como se muestra en la siguiente imagen.

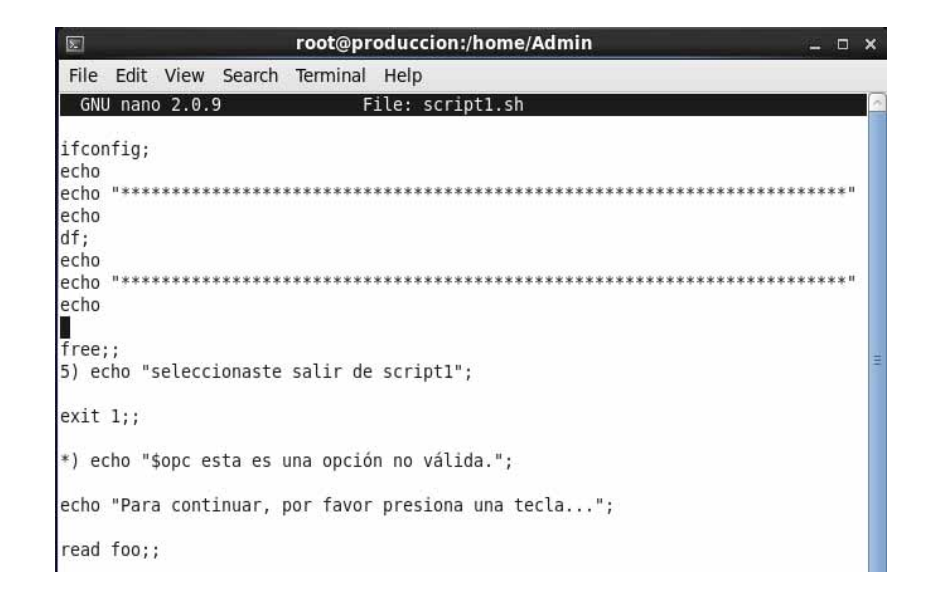

Al terminar de crear nuestro Script guardamos los cambios y lo ejecutamos, para ellos solo ingresaremos ./ y el nombre de nuestro script.

| 屈                      |           | _        | root@produccion:/home/Admin | - | × |
|------------------------|-----------|----------|-----------------------------|---|---|
| File                   | Edit View | Search   | Terminal Help               |   |   |
| [root@produccion Admin |           | n Admin) | # ./script1.sh              |   | e |
|                        |           |          |                             |   |   |
|                        |           |          |                             |   |   |

Al ejecutar nuestro script se nos muestra lo siguiente:

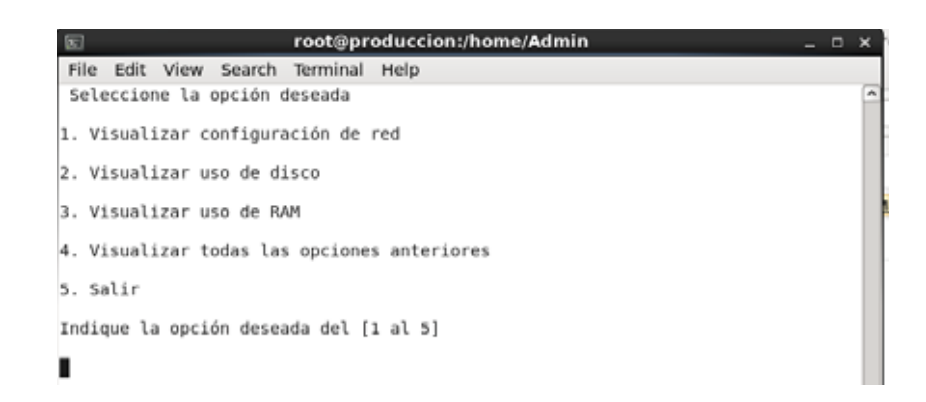

Eligiendo la opción 1 visualizamos la configuración de red que tiene nuestro servidor.

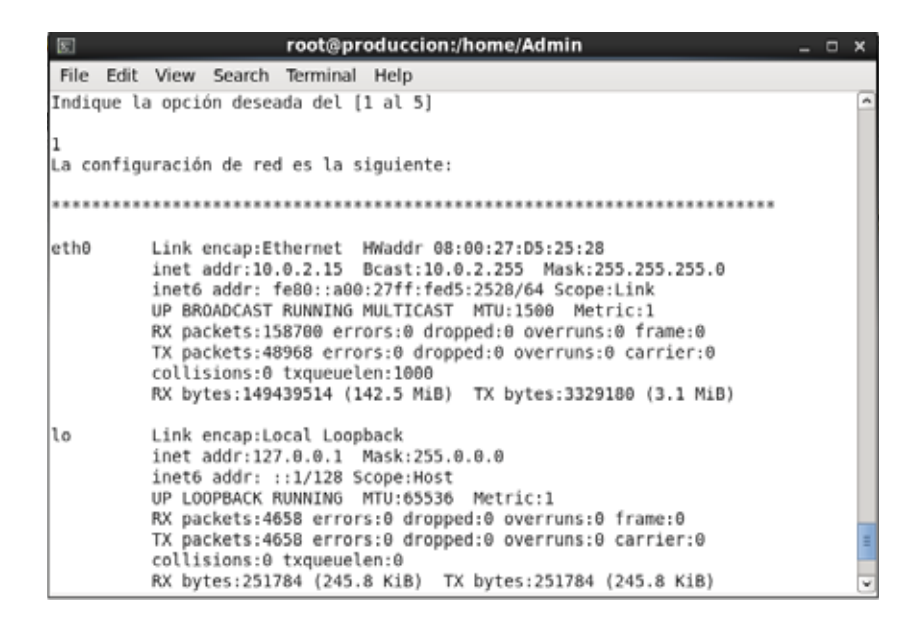

Eligiendo la opción 2 visualizamos el estado del disco duro de nuestro servidor, las particiones con las que cuenta y la cantidad de bits utilizadas y disponibles

| Σ             | root@produccion:/home/Admin                                                                                                    | - | x   |
|---------------|----------------------------------------------------------------------------------------------------|---|-----|
| File Edi      | t View Search Terminal Help                                                                                                    |   |     |
| Indique       | la opción deseada del [1 al 5]                                                                                                    |   | ^   |
| 1<br>La confi | guración de red es la siguiente:                                                                                                    |   |     |
| ******        | ****                                                                                                    |   |     |
| eth0          | Link encap:Ethernet HWaddr 08:00:27:D5:25:28<br>inet addr:10.0.2.15 Bcast:10.0.2.255 Mask:255.255.05<br>inet6 addr: fe80::a00:27ff:fed5:2528/64 Scope:Link<br>UP BROADCAST RUNNING MULTICAST MTU:1500 Metric:1<br>RX packets:158700 errors:0 dropped:0 overruns:0 frame:0<br>TX packets:48968 errors:0 dropped:0 overruns:0 carrier:0<br>collisions:0 txqueuelen:1000<br>RX bytes:149439514 (142.5 MiB) TX bytes:3329180 (3.1 MiB) |   |     |
| lo            | Link encap:Local Loopback<br>inet addr:127.0.0.1 Mask:255.0.0.0<br>inet6 addr: ::1/128 Scope:Host<br>UP LOOPBACK RUNNING MTU:65536 Metric:1<br>RX packets:4658 errors:0 dropped:0 overruns:0 frame:0<br>TX packets:4658 errors:0 dropped:0 overruns:0 carrier:0<br>collisions:0 txqueuelen:0                                                                                                    |   | 111 |
|               | RX bytes:251784 (245.8 K1B) TX bytes:251784 (245.8 KiB)                                                                                                    |   | ~   |

Al elegir la opción 3 se nos muestra la información sobre el uso de la memoria RAM de nuestro servidor.

| E root@produccion:/ho                               | me/Admin |         |        | <br>۲. |
|-----------------------------------------------------|----------|---------|--------|--------|
| File Edit View Search Terminal Help                 |          |         |        |        |
| Indique la opción deseada del [1 a] 5]              |          |         |        | ^      |
| -                                                   |          |         |        |        |
| 3<br>El uso de RAM se muestra enseguida:            |          |         |        |        |
|                                                     |          |         |        |        |
| total used free                                     | shared   | buffers | cached | 1      |
| Mem: 759956 681820 78136                            | 2984     | 4992    | 73232  |        |
| -/+ DUTTELS/CACNE: 603596 156360                    |          |         |        |        |
| Seleccione la opción deseada                        |          |         |        |        |
| <ol> <li>Visualizar configuración de red</li> </ol> |          |         |        |        |
| i isoutico contigoración de rea                     |          |         |        |        |
| <ol><li>Visualizar uso de disco</li></ol>           |          |         |        |        |
| 3. Visualizar uso de RAM                            |          |         |        |        |
| 4. Visualizar todas las opciones anteriores         |          |         |        |        |
| 5 calir                                             |          |         |        |        |
| 3. 38(1)                                            |          |         |        | Ξ      |
| Indique la opción deseada del [1 al 5]              |          |         |        | *      |

Se incluyó en el Script una opción en la que podemos visualizar la información de las 3 anteriores esto con el fin de facilitar la visualización del estatus y configuración de nuestro servidor.

## 7.2.1. Creación de Shell Scripts para monitorizar los servicios instalados en los servidores virtuales.

Creamos un segundo script el cual nos ayudara a brindar el mantenimiento y verificar el estatus de los servicios de nuestros servidores, así como el reinicio, arranque y apagado de cada uno de ellos.

Al igual que en el script1, este sera creado desde la carpeta del administrador.

| Σ                                |                                     |                              |                                  | root@pr                        | odu  | uccio | io | on | n: | :/ | /h | ho | om | ne | e// | Ad | m | in |  |  |  |  | - |  | × | ¢ |
|----------------------------------|-------------------------------------|------------------------------|----------------------------------|--------------------------------|------|-------|----|----|----|----|----|----|----|----|-----|----|---|----|--|--|--|--|---|--|---|---|
| File                             | Edit                                | View                         | Search                           | Terminal                       | He   | elp   |    |    |    |    |    |    |    |    |     |    |   |    |  |  |  |  |   |  |   |   |
| su[Ad<br>Passv<br>[root<br>[root | dmin@p<br>vord:<br>t@prod<br>t@prod | roduco<br>luccion<br>luccion | cion Des<br>n ~]# co<br>n Adminj | sktop]\$ s<br>d ~Admin<br>]# ∎ | su - |       |    |    |    |    |    |    |    |    |     |    |   |    |  |  |  |  |   |  |   |   |

Ya estando en la carpeta Admin, iniciamos creando el menú de nuestro script.

| 6                                                |                                                     |                                                |                                               | root@pr   | oduce | cion | 1:/hon | ne/Ad | min |  |  | - | × |
|--------------------------------------------------|-----------------------------------------------------|------------------------------------------------|-----------------------------------------------|-----------|-------|------|--------|-------|-----|--|--|---|---|
| File                                             | Edit                                                | View                                           | Search                                        | Terminal  | Help  |      |        |       |     |  |  |   |   |
| [ root                                           | @pro                                                | duccio                                         | n Admin                                       | ]# ./Scri | pt2.s | h    |        |       |     |  |  |   | 6 |
| MEN<br>1) Ve<br>2) Ir<br>3) Ap<br>4) Re<br>5) Sa | NÚ PR<br>erific<br>nicia<br>Dagar<br>einic:<br>nlír | INCIPA<br>car St<br>r Servi<br>Servi<br>ir Ser | ***<br>***<br>atus de<br>icio<br>cio<br>vicio | los serv  | icios |      |        |       |     |  |  |   |   |
| India                                            | a la                                                | opcio                                          | n desead                                      | ia:       |       |      |        |       |     |  |  |   |   |
|                                                  |                                                     | opero                                          |                                               |           |       |      |        |       |     |  |  |   |   |
|                                                  |                                                     |                                                |                                               |           |       |      |        |       |     |  |  |   |   |

Ya teniendo nuestro menú asignaremos los permisos de ejecución, este script al igual que el script1 solo se podrá leer, escribir y ejecutar por el propietario del fichero, y solo se les permitirá leer y ejecutar el archivo a los demás usuarios.

Al tener asignados los permisos de ejecución crearemos el cuerpo del script, en este caso fue necesario crear submenús y casos.

| 图     |        |         |                      | root@pr                                      | oduc | cior | n:/h | home  | e/Ad | min |      | _ |          | - 35 | . 8 | ×  |
|-------|--------|---------|----------------------|----------------------------------------------|------|------|------|-------|------|-----|------|---|----------|------|-----|----|
| File  | Edit   | View    | Search               | Terminal                                     | Help | 5    |      |       |      |     |      |   |          |      |     | -  |
| GNU   | J nano | 2.0.    | 9                    | F                                            | ile: | Scr  | ript | t2.sł | 1.   |     |      |   |          |      |     |    |
| funct | tion   | subme   | nu1()                |                                              |      |      |      |       |      |     |      |   |          |      |     |    |
| {     |        |         |                      |                                              |      |      |      |       |      |     |      |   |          |      |     |    |
|       | 2      |         |                      |                                              |      |      |      |       |      |     |      |   |          |      |     |    |
| 4     | echo   |         |                      |                                              |      |      |      |       |      |     | <br> |   |          |      |     |    |
| echo  |        |         |                      |                                              |      |      |      |       |      |     | <br> |   | <br>•••• |      |     | ٠. |
| echo  | "1)    | MYSQ    | L."                  |                                              |      |      |      |       |      |     |      |   |          |      |     |    |
| servi | ice my | sqld    | status;              |                                              |      |      |      |       |      |     |      |   |          |      |     |    |
| Echo  |        |         |                      |                                              |      |      |      |       |      |     |      |   |          |      |     |    |
| echo  | ~2) A  | PACHE   | TOMCAT               |                                              |      |      |      |       |      |     |      |   |          |      |     |    |
| servi | Lce ht | tpd s   | tatus;               |                                              |      |      |      |       |      |     |      |   |          |      |     |    |
| echo  | 33. s. | dana    | 2016- <sup>101</sup> |                                              |      |      |      |       |      |     |      |   |          |      |     |    |
| echo  | -3) (  | pen s   | SH"                  |                                              |      |      |      |       |      |     |      |   |          |      |     |    |
| servi | ice ss | ind st  | atus;                |                                              |      |      |      |       |      |     |      |   |          |      |     |    |
| echo  | -80. m |         |                      |                                              |      |      |      |       |      |     |      |   |          |      |     |    |
| echo  | "4) S  | ERVID   | OR DE CO             | ORREOS SM                                    | TP"  |      |      |       |      |     |      |   |          |      |     |    |
| servi | ice se | endma 1 | t statu              | ÷;                                           |      |      |      |       |      |     |      |   |          |      |     |    |
| echo  |        |         |                      | <u> ////////////////////////////////////</u> |      |      |      |       |      |     |      |   |          |      |     |    |
| echo  | -5) \$ | ERVIC   | IO RPCB              | IND-                                         |      |      |      |       |      |     |      |   |          |      |     |    |
| serv: | ice rp | coind   | status;              |                                              |      |      |      |       |      |     |      |   |          |      |     |    |

Al ejecutar nuestro segundo script ingresando en línea de comandos ./Script2 se nos mostraran las opciones establecidas en nuestro menú , aquí ingresaremos el número de la acción a realizar.

En el caso de querer verificar el status de nuestros servicios elegiremos la opción 1, la cual nos mostrara lo siguiente:

Al elegir la opción 2 para iniciar los servicios se nos enviara a un submenú en el cual podremos elegir el servicio que se desee iniciar:

| DET .                      |         |          | root@pr  | oduccion:/ho | me/Admin |        | ×  |
|----------------------------|---------|----------|----------|--------------|----------|--------|----|
| File Edi                   | t View  | Search   | Terminal | Help         |          |        |    |
|                            |         |          |          |              |          |        |    |
| * MENÚ P                   | RINCIPA | L *      |          |              |          |        |    |
| *******                    | ******  |          |          |              |          |        |    |
| 1) Verif                   | icar St | atus de  | los serv | icios        |          |        |    |
| 2) Inici                   | ar Serv | icio     |          |              |          |        | 11 |
| <ol> <li>Apaga</li> </ol>  | r Servi | cio      |          |              |          |        |    |
| <ol><li>Reini</li></ol>    | cir Ser | vicio    |          |              |          |        |    |
| 5) Salir                   |         |          |          |              |          |        |    |
| Indica l                   | a opcio | n desead | ia: 2    |              |          |        |    |
| 1) MYSOL                   |         |          |          |              |          |        |    |
| 2) APACH                   | E TOMCA | T        |          |              |          |        |    |
| 3) Open                    | SSH     |          |          |              |          |        |    |
| <ol><li>SERVI</li></ol>    | DOR DE  | CORREOS  | SMTP     |              |          |        |    |
| 5) Servi                   | cio RPC | BIND     |          |              |          |        |    |
| <ol><li>6) Regre</li></ol> | sar al  | menú Pri | incipal  |              |          |        | 1  |
| Indica e                   | 1 númer | o de op  | ión a In | iciar: 1     |          |        |    |
| Iniciand                   | o servi | c10      |          |              |          |        |    |
| Starting                   | mysgld  | 1:       |          |              |          | E DK 1 |    |
| mysqld (                   | pid 65  | 47) is 1 | running  | Q            |          | 100    |    |
| 1220100                    |         |          | 1.000    |              |          |        | 1  |

Al terminar de iniciar el servicio para regresar al menú solo ingresaremos el número 6 y daremos ENTER.

Al elegir la opción 3 en la cual podremos apagar los servicios o la opción 4 la cual reinicia los servicios, al igual que en la opción 2 se nos enviara a un submenú, en el cual también podremos elegir el servicio que se desee apagar o reiniciar:

MENÚ PRINCIPAL \*
Verificar Status de los servicios
2) Iniciar Servicio
3) Apagar Servicio
4) Reinicir Servicio
5) Salir
Indica la opcion deseada: 3
1) MYSQL
2) APACHE TOMCAT
3) Open SSH
4) SERVIDOR DE CORREOS SMTP
5) Servicio RPCBIND
6) TODOS LOS SERVICIOS
7) Regresar al menú Principal
Indica el número de opcion a Apagar:

\* MENÚ PRINCIPAL \* 1) Verificar Status de los servicios 2) Iniciar Servicio 3) Apagar Servicio 4) Reinicir Servicio 5) Salir Indica la opcion deseada: 4 1) MYSQL

2) APACHE TOMCAT 3) Open SSH 4) SERVIDOR DE CORREOS SMTP 5) Servicio RPCBIND 6) TODOS LOS SERVICIOS

Regresar al menú Principal

Indica el número de opcion a Reiniciar:

### 8.Conclusiones

Toda empresa requiere de servidores, los cuales soporten las peticiones y almacenamiento de datos de los usuarios, páginas web, herramientas de desarrollo etc.

Las empresas siempre han implementado servidores físicos los cuales requieren de espacio, y no muchas empresas cuentan con ello, así como de un mantenimiento constante a cada servidor, es por ello que se plantea como una mejor opción la virtualización de servidores, ya que el mantenimiento de los servidores físicos se minimiza a uno solo, el cual puede contener más de 2 servidores virtuales con diferentes Sistemas Operativos.

La virtualización de servidores brinda soluciones a las empresas de hoy en día que desean minimizar costos y espacios en el área de las TI, y mejorar la seguridad de la información que contienen.

La virtualización de servidores no solo tiene ventajas, también encontramos algunas desventajas durante el proceso del proyecto realizado, una de estas fue el rendimiento de los servidores este debido a que siempre se tendrá un rendimiento menor al del servidor nativo.

La implementación de shell scripts en los servidores es bastante útil cuando se tiene a poco personal, estos minimizan el tiempo al verificar el status de los servicios de esta manera se pueden localizar problemas en los servicios, así como ver en qué estado se encuentra la memoria o los directorios de cada servidor.

### 9. Apéndice

```
9.1. Código Shell Script para evaluar recursos.
```

#!/bin/bash clear

#### while : do

```
echo " Seleccione la opción deseada "
echo
echo "1. Visualizar configuración de red"
echo
echo "2. Visualizar uso de disco"
echo
echo "3. Visualizar uso de RAM"
echo
echo "4. Visualizar todas las opciones anteriores"
echo
echo "5. Salir"
echo
echo -n "Indique la opción deseada del [1 al 5]"
echo
```

read opcion case \$opcion in

echo ifconfig;;

```
2) echo "El uso de disco se muestra enseguida:";
df;;
```

```
3) echo "El uso de RAM se muestra enseguida:";
echo
echo
free;;
```

4) echo "En seguida se muestra la información de las opciones anteriores:"; echo echo

```
ifconfig;
    echo
    echo
    *****
    ******
    echo
    df;
    echo
    echo
    ****
    ******
    echo
    free;;
    5) echo "seleccionaste salir de script1";
exit 1;;
*) echo "$opc esta es una opción no válida.";
echo "Para continuar, por favor presiona una tecla...";
```

read foo;; esac

done

9.2.Codigo Shell Script para monitorizar los servicios instalados en los servidores virtuales.

```
#!/bin/bash
```

```
#Muestra el menu general
function menuPrincipal()
{
      echo ""
      echo "****************
     echo "* MENÚ PRINCIPAL *"
      echo "****************
  echo "1) Verificar Status de los servicios"
  echo "2) Iniciar Servicio"
  echo "3) Apagar Servicio"
  echo "4) Reinicir Servicio"
  echo "5) Salir"
  echo
  echo -n "Indica la opcion deseada: "
}
function submenu1()
{
  echo
echo "1) MYSOL"
service mysqld status;
echo ""
echo "2) APACHE TOMCAT"
service httpd status;
echo ""
echo "3) Open SSH"
service sshd status;
echo ""
echo "4) SERVIDOR DE CORREOS SMTP"
service sendmail status;
echo ""
echo "5) SERVICIO RPCBIND"
service rpcbind status;
  echo "6) Regresar al menú Principal"
  echo
  echo -n "Indica el número 6 para regresar al menú: "
}
function submenu2()
{
  echo
  echo "1) MYSQL"
  echo "2) APACHE TOMCAT"
  echo "3) Open SSH"
  echo "4) SERVIDOR DE CORREOS SMTP"
```

```
echo "5) Servicio RPCBIND"
  echo "6) TODOS LOS SERVICIOS"
  echo "7) Regresar al menú Principal"
  echo
  echo -n "Indica el número de opción a Iniciar: "
}
function _submenu3()
{
  echo
  echo "1) MYSQL"
  echo "2) APACHE TOMCAT"
  echo "3) Open SSH"
  echo "4) SERVIDOR DE CORREOS SMTP"
  echo "5) Servicio RPCBIND"
  echo "6) TODOS LOS SERVICIOS"
  echo "7) Regresar al menú Principal"
  echo
  echo -n "Indica el número de opcion a Apagar: "
}
function submenu4()
{
  echo
  echo "1) MYSQL"
  echo "2) APACHE TOMCAT"
  echo "3) Open SSH"
  echo "4) SERVIDOR DE CORREOS SMTP"
  echo "5) Servicio RPCBIND"
  echo "6) TODOS LOS SERVICIOS"
  echo "7) Regresar al menú Principal"
  echo
  echo -n "Indica el número de opcion a Reiniciar: "
}
opc=0
until [ $opc -eq 5 ]
do
  case $opc in
    1)
      opc1=0
      until [ $opc1 -eq 6 ]
      do
        case $opc1 in
          1)
            echo "menu 1 submenu 1"
            ;;
          *)
            _submenu1
            ;;
        esac
        read opc1
```

```
done
  _menuPrincipal
  ;;
2)
  opc2=0
  until [ $opc2 -eq 7 ]
  do
     case $opc2 in
       1)
         echo "Iniciando servicio..."
                service mysqld start
                service mysqld status ;;
       2)
         echo "Iniciando servicio..."
         service httpd start
                service httpd status;;
           3)
                echo "Iniciando servicio..."
                service sshd start
                service sshd status;;
           4)
                echo "Iniciando servicio..."
                service sendmail start
                service sendmail status;;
           5)
                echo "Iniciando servicio..."
         service rpcbind start
         service rpcbind status;;
           6)
           echo "Iniciando servicios..."
         service mysqld start
         service mysqld status;
         service httpd start
         service httpd status;
         service sshd start
         service sshd status;
         service sendmail start
         service sendmail status;
                service rpcbind start
         service rpcbind status;;
       *)
          submenu2
         ;;
     esac
    read opc2
  done
   _menuPrincipal
  ;;
```

```
opc3=0
until [ $opc3 -eq 7 ]
do
  case $opc3 in
         1)
       echo "Apagando servicio..."
       service mysqld stop
       service mysqld status ;;
    2)
       echo "Apagando servicio..."
       service httpd stop
       service httpd status;;
    3)
       echo "Apagando servicio..."
       service sshd stop
       service sshd status;;
    4)
       echo "Apagando servicio..."
       service sendmail stop
       service sendmail status;;
    5)
       echo "Apagando servicio..."
       service rpcbind stop
       service rpcbind status;;
    6)
       echo "Apagando servicios..."
       service mysqld stop
       service mysqld status;
       service httpd stop
       service httpd status;
       service sshd stop
       service sshd status;
       service sendmail stop
       service sendmail status;
       service rpcbind stop
       service rpcbind status;;
    *)
       submenu3
       ;;
  esac
  read opc3
done
menuPrincipal
;;
opc4=0
until [ $opc4 -eq 7 ]
```

3)

**4**)

do

\*)

esac

done

case \$opc4 in 1) echo "Reiniciando servicio..." service mysqld restart service mysqld status ;; 2) echo "Reiniciando servicio..." service httpd restart service httpd status;; 3) echo "Reiniciando servicio..." service sshd restart service sshd status;; 4) echo "Reiniciando servicio..." service sendmail restart service sendmail status;; 5) echo "Reiniciando servicio..." service rpcbind restart service rpcbind status;; 6) echo "Apagando servicios..." service mysqld stop service mysqld status; service httpd stop service httpd status; service sshd stop service sshd status; service sendmail stop service sendmail status; service rpcbind stop service rpcbind status;; \*) submenu4 ;; esac read opc4 done \_menuPrincipal ;; menuPrincipal ;; read opc

### 10. Bibliografía

[1]2017. [Online]. Available: http://www.csg.gob.mx/consejo/mision.html. [Accessed: 15- Dec- 2017].

[2]"Historia de la Virtualización", *Virtualizacion*, 2018. [Online]. Available: http://www.virtualizacion.com/virtualizacion/. [Accessed: 10- Aug- 2018].

[3]"CentOS Project", Centos.org, 2017. [Online]. Available: https://www.centos.org/. [Accessed: 15- Jul-2017].

[4]"INFOFIA N°49 - USMP", *Usmp.edu.pe*, 2018. [Online]. Available: http://www.usmp.edu.pe/publicaciones/boletin/fia/info49/too.html. [Accessed: 2- Aug- 2018].

[5]E. Nemeth, G. Snyder and T. Hein, La biblia de administración de sistemas Linux. Madrid: Anaya Multimedia, 2008, pp. 124-126.

[6]"9.15.5. Esquema de particionamiento recomendado - Red Hat Customer Portal", *Access.redhat.com*, 2018. [Online]. Available: https://access.redhat.com/documentation/eses/red\_hat\_enterprise\_linux/6/html/installation\_guide/s2-diskpartrecommend-x86. [Accessed: 10- Aug-2018].

[7]"Java SE Development Kit 8 - Downloads", Oracle.com, 2017. [Online]. http://www.oracle.com/technetwork/java/javase/downloads/jdk8-downloads-2133151.html? ssSourceSiteId=otnes. [Accessed: 15- Dec- 2017].

[8]"MySQL", Mysql.com, 2017. [Online]. Available: https://www.mysql.com/. [Accessed: 15- Jul- 2017].

[9]A. Project, "Apache Tomcat® - Welcome!", Tomcat.apache.org, 2017. [Online]. Available: http://tomcat.apache.org/. [Accessed: 17- Jul- 2017].

[10]"Oracle VM VirtualBox", Virtualbox.org, 2017. [Online]. Available: https://www.virtualbox.org/. [Accessed: 17- Jul- 2017].